# e-Dnevnik upute za razrednike i stručno osoblje

# Sadržaj

| e- | Dnevn | ik upute za razrednike i stručno osoblje                                            | . 1 |
|----|-------|-------------------------------------------------------------------------------------|-----|
| 1  | Pre   | dgovor                                                                              | . 3 |
| 2  | Oda   | abir razredne knjige                                                                | . 3 |
| 3  | Adr   | ninistracija učenika                                                                | . 4 |
|    | 3.1   | Povlačenje učenika iz eMatice                                                       | . 4 |
|    | 3.2   | Uređivanje podataka učenika                                                         | . 5 |
|    | 3.2   | 1 Osobni podaci                                                                     | . 5 |
|    | 3.2   | 2 Fotografija                                                                       | . 6 |
|    | 3.2   | 3 Pedagoške mjere                                                                   | . 7 |
|    | 3.2   | 4 Predmeti                                                                          | . 8 |
|    | 3.2   | 5 Kontakti                                                                          | . 8 |
|    | 3.2   | 6 Vladanje                                                                          | . 9 |
|    | 3.2   | 7 Opći uspjeh                                                                       | 10  |
|    | 3.3   | Višestruki unos ocjena                                                              | 11  |
| 4  | Adr   | ninistracija predmeta                                                               | 12  |
|    | 4.1   | Dodavanje i uređivanje predmeta u razredu                                           | 13  |
|    | 4.2   | Dodavanje i uređivanje nastavnika predmeta                                          | 14  |
|    | 4.3   | Dodavanje i uklanjanje predmeta pojedinom učeniku                                   | 16  |
| 5  | Ure   | đivanje osobnih podataka                                                            | 17  |
| 6  | Upo   | ozorenja o neažuriranim izostancima i jedinicama učenika                            | 18  |
| 7  | Орі   | avdavanje izostanaka                                                                | 19  |
|    | 7.1   | Ažuriranje izostanaka preko Dnevnika rada                                           | 19  |
|    | 7.2   | Ažuriranje izostanaka preko Imenika                                                 | 21  |
| 8  | Pre   | gled rada                                                                           | 21  |
|    | 8.1   | Podaci o provedbi programa profesionalnog informiranja i usmjeravanja učenika       | 21  |
|    | 8.2   | Godišnji plan i tjedna evidencija te bilješke o radu razrednika u razrednome odjelu | 22  |
| 9  | Dne   | evnik rada                                                                          | 22  |
|    | 9.1   | Izvannastavne školske aktivnosti                                                    | 22  |
|    | 9.2   | Podaci o stručnim posjetima, školskim izletima i ekskurzijama                       | 23  |
|    | 9.3   | Izvještaji                                                                          | 24  |

|     | 9.3.        | 1 Ispis svih učenika s ocjenama                                                   | . 24         |
|-----|-------------|-----------------------------------------------------------------------------------|--------------|
|     | 9.3.2       | 2 Skraćeni ispis svih učenika s ocjenama                                          | . 24         |
|     | 9.3.3       | 3 Ocjene po predmetima                                                            | . 25         |
|     | 9.3.4       | Vladanje i pedagoške mjere                                                        | . 26         |
|     | 9.3.        | 5 Statistika izostanaka svih učenika                                              | . 26         |
|     | 9.3.        | 5 Statistika izostanaka svih učenika po tipu izostanka                            | . 26         |
|     | 9.3.        | 7 Izostanci po predmetu                                                           | . 27         |
|     | 9.3.8       | 8 Radni sati po predmetu                                                          | . 28         |
| 1(  | ) Za        | apisnici                                                                          | . 28         |
|     | 10.1        | Zapisnici                                                                         | . 28         |
|     | 10.2        | Nazočnost roditeljskim sastancima i pojedinačnim razgovorima                      | . 29         |
|     | 10.3        | Podaci o suradnji s roditeljima i ostalim odgojnim činiteljima                    | . 30         |
|     | 10.4        | Podaci o radu razrednog vijeća                                                    | . 31         |
|     | 10.5        | Podaci o ostvarivanju plana razrednog odjela                                      | . 31         |
|     | 10.6        | Bilješke o pregledu razredne knjige                                               | . 31         |
|     | 10.7        | Podaci o broju učenika u razrednom odjelu tijekom školske godine                  | . 31         |
|     | 10.8        | Podaci o broju učenika u razrednom odjelu prema obrazovnim programima i uspjehu   |              |
|     | pretho      | dnog razreda                                                                      | 32           |
|     | 10.9        | Podaci o broju učenika prema programu i učenju stranih jezika                     | 32           |
|     | 10.10       | Podaci o broju održanih nastavnih sati i broju nedovoljnih ocjena prema nastavnim | 22           |
|     | 10.11       |                                                                                   | . 33         |
|     | 10.11       | Osteli nedeci                                                                     | . 33         |
|     | 10.12       |                                                                                   | . 34         |
| 1 - | 10.13       |                                                                                   | . 34<br>25   |
| 1.  | L P(        | Donie niconih zadaća za svo razrodo                                               | . 35         |
|     | 11.1        |                                                                                   | . <b>3</b> 5 |
|     | 11.2        | Popis ucenika                                                                     | . 22         |
|     | 11.5        | Sradnja ociona na razradima i prodmatima                                          | 20           |
|     | 11.4        |                                                                                   | . 50         |
|     | 11.5        |                                                                                   | . 37         |
| 1-  | م ر<br>11.0 | osporeurii izvjestaj za kraj gourre                                               | 50<br>20     |
| 14  | ≤ KI        |                                                                                   | 22           |
|     | 12.1        | ISHI2 IIIGIIIKG                                                                   | 40           |

# 1 Predgovor

U uputama su na slikama crvenom bojom () označene poveznice ili druge opcije na koje je potrebno kliknuti mišem te polja u koje trebate unijeti određene podatke. Žutom bojom () ispod pojedinih naslova je označen put do sučelja u aplikaciji.

Nakon unosa ili promjene podataka, iste je potrebno potvrditi klikom na gumb 'Unesi', 'Spremi' ili 'Promijeni'. Za odustajanje od unosa kliknite gumb 'Zatvori'.

Razrednik uređuje podatke na razini razreda, a sukladno podacima na razini škole. Razrednik može povući učenike iz eMatice i uređivati njihove osobne podatke te uređivati predmete i nastavnike razreda. Za svoj razred može opravdavati izostanke učenika te unositi podatke o razredu poput izvannastavnih školskih aktivnosti, stručnih posjeta, roditeljskih sastanaka i sl.

Da bi nastavnici mogli početi s radom, potrebno je razredu dodati predmete i nastavnike.

Stručno osoblje škole može pregledavati sve podatke svih razreda u školi (razrednici vide samo podatke svojeg razreda), no ne može uređivati podatke izuzev upisa podataka o pregledu razredne knjige, zaključavanje razredne knjige te u iznimnim situacijama zaključivanje ocjena umjesto nastavnika.

# 2 Odabir razredne knjige

U sučelju za odabir razredne knjige, razrednik vidi one razredne knjige u kojima predaje neki predmet (bijela pozadina) te razrednu knjigu svog razreda (zelena pozadina). Nastavnik također može imati ulogu zamjenika razrednika (narančasta pozadina) kojem pripadaju jednake ovlasti kao i razredniku.

| Odaberite razrednu | knjigu                           | Školska godina: 2012/2013 ╺ |
|--------------------|----------------------------------|-----------------------------|
| 2.c                | Petar Kovač, Ivan Horvat         | 2. razred srednje škole     |
| 2.f                | Jure Vratar, e-Dnevnik Razrednik | 2. razred srednje škole     |
| 3.a                | e-Dnevnik Razrednik              | 3. razred srednje škole     |

# 3 Administracija učenika

'Imenik' > 'Izbornik' (Kvadratić s tri crte) > 'Administracija učenika'

#### 3.1 Povlačenje učenika iz eMatice

Nakon što je administrator kreirao razred, automatski su iz eMatice preuzeti i učenici. Ako ulaskom u razrednu knjigu Imenik prazan, popis učenika je nepotpun ili su njihovi podaci nepotpuni, učenike je potrebno ponovno povući iz eMatice nakon što se u istoj urede podaci. Za povlačenje učenika u razred potrebno je kliknuti na 'Izbornik', zatim 'Povuci iz eMatice'.

| Imenik | Pregled rada | Dnevnik rada | Zapisnici | ≡ | Izbornik                  |
|--------|--------------|--------------|-----------|---|---------------------------|
|        |              |              | -         |   | 🗹 Administracija učenika  |
|        |              |              |           |   | 🕹 Povuci iz eMatice       |
|        |              |              |           |   | 🕹 Prebaci u eMaticu       |
|        |              |              |           |   | 🚍 Dodijeli redne brojeve  |
|        |              |              |           |   | 🗹 Administracija predmeta |

Nakon uspješnog povlačenja učenika iz eMatice, prikazat će se njihov popis te podatci koji su u e-Dnevniku i eMatici (koji će se prenijeti u e-Dnevnik). Ako su pronađeni učenici ispravni, kliknite gumb 'Prenesi učenike u e-Dnevnik'. U slučaju da neki učenik ne bi trebao biti u razredu (ili je ispisan prošle godine), istog je moguće obrisati nakon prijenosa u e-Dnevnik.

|   |                             | Učenik               | Podaci iz  | OIB         | Program                  | Matični br. | Status          | Spol | Narodnost | Majka  | Otac  | Datum rođ.  | Mjesto rođ.   | Država rođ. | Prebivalište |
|---|-----------------------------|----------------------|------------|-------------|--------------------------|-------------|-----------------|------|-----------|--------|-------|-------------|---------------|-------------|--------------|
|   |                             | Nikola Finomehaničar | eMatice    | 53269853327 | Tehničar za finomehaniku |             | Redovito upisan | m    | Armenac   | Gorana | Goran | 03.06.2013. | Zagorska Sela | Hrvatska    |              |
| Ľ |                             |                      | e-Dnevnika |             |                          |             |                 | ż    |           |        |       |             |               |             |              |
| 2 | ,                           | Ivan Glazbenik       | eMatice    | 56984521366 | Tehničar za energetiku   |             | Redovito upisan | m    | Armenac   |        |       | 07.01.2013. | Pula          | Hrvatska    |              |
| 1 |                             |                      | e-Dnevnika |             |                          |             |                 | ž    |           |        |       |             |               |             |              |
| 2 |                             | Ivan Strojar         | eMatice    | 63269856322 | Strojarski tehničar      |             | Redovito upisan | m    | Armenac   | Testm  | Testt | 04.06.2013. | Zaglav        | Hrvatska    |              |
|   | " [                         |                      | e-Dnevnika |             |                          |             |                 | ž    |           |        |       |             |               |             |              |
|   | Prenesi učenike u e-Dnevnik |                      |            |             |                          |             |                 |      |           |        |       |             |               |             |              |

Ako učenici nisu pronađeni, tada učenici nisu upisani u eMaticu.

Učenicima je još potrebno dodijeliti redne brojeve klikom na 'Izbornik', zatim 'Dodijeli redne brojeve'.

# 3.2 Uređivanje podataka učenika

Nakon što su učenici povučeni iz eMatice, moguće je uređivati njihove osobne podatke tako da u administraciji učenika kliknete na željenog učenika.

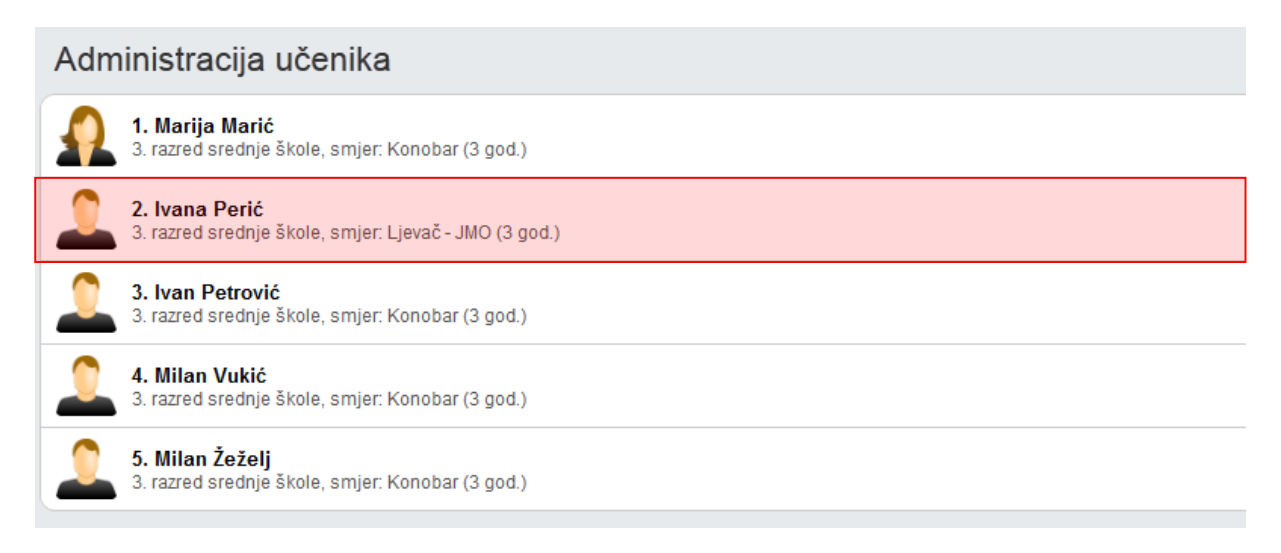

Nakon toga kliknite na opciju koja se želi urediti (Osobni podaci, fotografija, pedagoške mjere, e-mail, vladanje, opći uspjeh).

Ako učenik nema nikakve dodatne zapise (ocjene i izostanke), učenika možete obrisati klikom na gumb 'Ukloni'. Ova opcija se koristi ukoliko je učenik greškom dodan u razred. Ako se učenik ispisao nakon početka godine. Istog je potrebno označiti kao neaktivnog u 'Osobni podaci'.

| e-Dnevnik                                               |               |             |                 |          |          | Imenik   | Pregled rad | a Dnevnik rada |
|---------------------------------------------------------|---------------|-------------|-----------------|----------|----------|----------|-------------|----------------|
|                                                         | Osobni podaci | Fotografija | Pedagoške mjere | Predmeti | Kontakti | Vladanje | Opći uspjeh | Ukloni         |
| 1. Marija Marić<br>3. razred srednje škole, smjer: Kon  | obar          |             |                 |          |          |          |             |                |
| 2. Ivana Perić<br>3. razred srednje škole, smjer: Ljev  | ač - JMO      |             |                 |          |          |          |             |                |
| 3. Ivan Petrović<br>3. razred srednje škole, smjer: Kon | obar          |             |                 |          |          |          |             |                |

#### 3.2.1 **Osobni podaci**

U učenikovim osobnim podacima možete mijenjati podatke koji se ne prenose iz eMatice. Podatci koji se prenose iz eMatice su razred, program, matični broj, status, prebivalište i imena roditelja. Ako je došlo do promjene tih podatka, potrebno ih je izmijeniti u eMatici te povući podatke učenika opcijom iz izbornika 'Povuci iz eMatice'.

Moguće je urediti redni broj učenika u razredu (kojim redoslijedom će učenici biti prikazani u imeniku), izvannastavne aktivnosti, izvanškolske aktivnosti i bilješku razrednika.

Ako se učenik ispisao iz razreda ili se upisao u razred u drugom polugodištu, potrebno mu je pod "Status #. polugodište" staviti oznaku "Neaktivan" za polugodište koje nije završio ili ne završava u razredu. Neaktivan učenik će u imeniku na popisu učenika biti ispisan sivom bojom. Nakon unosa potrebno je kliknuti na "Spremi" kako biste podatke spremili.

| ← → 4. Ivan Glazbenik     |                                       |               |                   |                               |                  |                  |                    |                 |
|---------------------------|---------------------------------------|---------------|-------------------|-------------------------------|------------------|------------------|--------------------|-----------------|
|                           |                                       | Osobni podaci | Fotografija       | Pedagoške mjere               | Predmeti         | Kontakti         | Vladanje           | Opći uspjeh     |
|                           |                                       |               |                   |                               |                  | — Za             | dnja izmjena: O    | 5.06.2014 10:25 |
| Redni broj:               | 4                                     | * N           | lema podataka     | a o roditeljima!              |                  |                  |                    |                 |
| Razred:                   | 1. razred osnovne škole               |               |                   |                               |                  |                  |                    |                 |
| Program:                  | Osnovna škola - redovni program (8 go | d.) 🗙         |                   |                               |                  |                  |                    |                 |
| Matični broj:             | 21-2                                  |               | — Za ažuriranje   | podataka o razredu, prog      | ramu, matičnom   | n broju, prebiva | lištu i roditeljim | а               |
| Status:                   | Redovito upisan                       |               | potrebno je koris | titi opciju 'Povuci iz eMatic | e' koja se nalaz | i u desnom izb   | orniku!            |                 |
| Prebivalište:             | llica 21, Zagreb                      |               |                   |                               |                  |                  |                    |                 |
| Status 1. polugodište:    | Aktivan                               | •             |                   |                               |                  |                  |                    |                 |
| Status 2. polugodište:    | Aktivan                               | *             |                   |                               |                  |                  |                    |                 |
|                           | dramska grupa                         |               |                   |                               |                  |                  |                    |                 |
| Izvannastavne aktivnosti: | <u> </u>                              |               |                   |                               |                  |                  |                    |                 |
|                           | košarka                               |               |                   |                               |                  |                  |                    |                 |
| Izvanškolske aktivnosti:  |                                       | 1.            |                   |                               |                  |                  |                    |                 |
|                           | predsjednik razreda                   |               |                   |                               |                  |                  |                    |                 |
| Bilješka razrednika:      |                                       | 4             |                   |                               |                  |                  |                    |                 |
|                           |                                       |               |                   |                               |                  |                  |                    |                 |
|                           |                                       | Spre          | mi                |                               |                  |                  |                    |                 |
|                           |                                       |               |                   |                               |                  |                  |                    |                 |

Osim navedenih podataka na ovoj kartici moguće je obrisati program u koji je učenik upisan. Program se prenosi iz e-Matice pa ako je učenik promijenio isti trebate podatke povući iz e-Matice, a ovu opciju brisanja potrebno je koristiti ako su učeniku navedeni programi u koje nije upisan, a e-Matici je program ispravno unesen. Klikom na X možete obrisati program ako za isti nisu uneseni nikakvi zapisi.

| ¢ > | 4. Ivan Glazbe      | nik                                                             | Osobni p | odaci |
|-----|---------------------|-----------------------------------------------------------------|----------|-------|
|     | Redni broj:         | 4                                                               |          | ]*    |
|     | Razred:<br>Program: | 1. razred osnovne škole<br>Osnovna škola - redovni program (8 g | jod.) 🗙  |       |

Klikom na strelice uz ime učenika moguće je pregledati podatke drugih učenika.

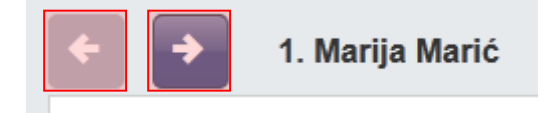

#### 3.2.2 Fotografija

Učeniku možete pridružiti njegovu fotografiju. Fotografija se mora nalaziti na računalu s kojeg se postavlja te uz pomoć gumba 'Browse...' je možete odabrati istu. Nakon što je fotografija odabrana i spremljena, možete ju izrezati tako da crvenim kvadratićem označite lice učenika i kliknete na gumb s nacrtanim škarama. Ovime je slika učenika postavljena i bit će vidljiva u imeniku svuda gdje su prikazani učenikovi podatci.

| <b>← →</b> | 4. Milan Vukić                                                                                          | Osobni podaci | Fotografija  | Pedagoške mjere | Predmeti | E-mail kontakti | Vladanje |
|------------|----------------------------------------------------------------------------------------------------|---------------|--------------|-----------------|----------|-----------------|----------|
|            | Fotografija: Browse_ No file sele                                                                       | cted.         |              |                 |          |                 |          |
|            | Grupna fotografija 🗐                                                                                    |               |              |                 |          |                 |          |
|            | Spremi                                                                                                  | [ Izr         | eži iz grupn | ne fotografije  |          |                 |          |
|            | Maksimalne dimenzije: 2000px * 200<br>Maksimalna veličina: 512M<br>— Ograničenja pri slanju fotografije | Юрх           |              |                 |          |                 |          |

Fotografije učenika možete dodavati i iz grupne fotografije. Grupnu fotografiju možete postaviti tako da prije spremanja fotografije stavite kvačicu na 'Grupna fotografija'. Nakon toga će se pojaviti gumb 'Izreži iz grupne fotografije' uz svakog učenika te ćete moći birati između rezanja iz grupne fotografije ili odabira zasebne fotografije kao što je prethodno opisano. Pri rezanju grupne fotografije također je potrebno crvenim kvadratićem označiti cijelo učenikovo lice i kliknuti gumb s nacrtanim škarama. Postavljanjem nove grupne fotografije u opciji 'Izreži iz grupne fotografije' bit će prikazana nova fotografija.

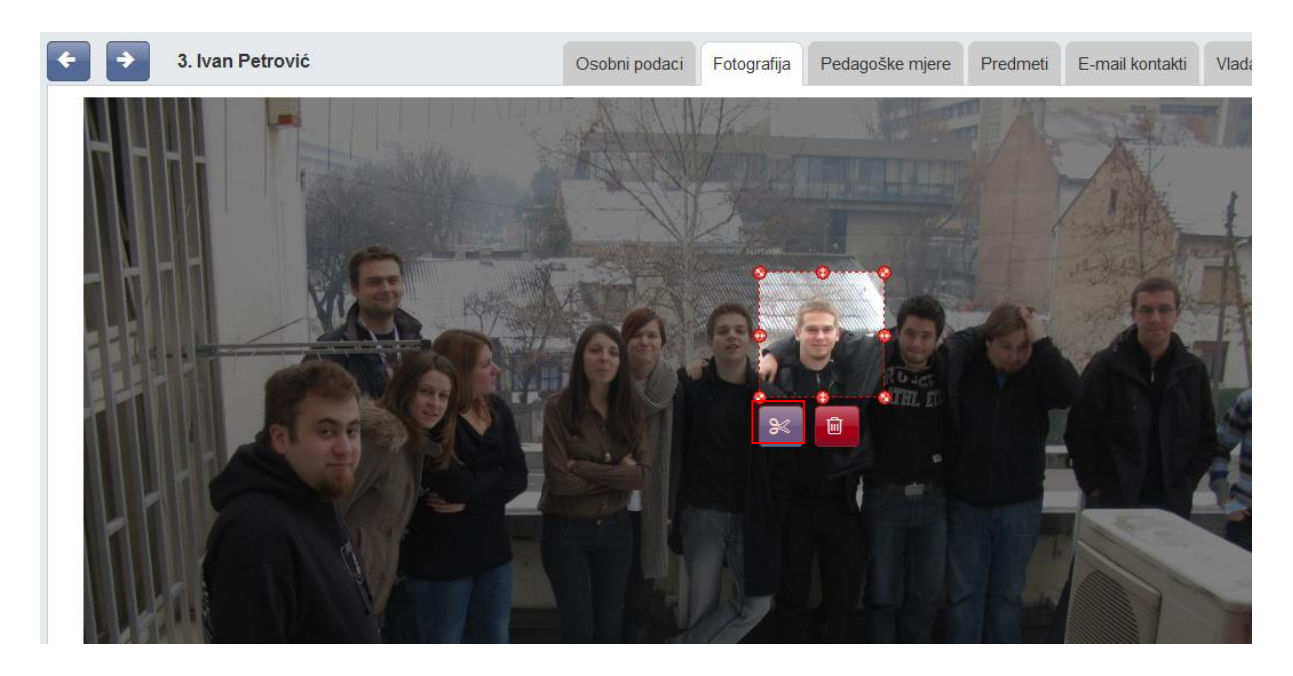

Ukoliko je učeniku fotografija (grupna ili pojedinačna) učitana u nekom od prethodnih razreda ista će automatski biti pridružena tom učeniku u aktualnoj školskoj godini, odnosno u trenutnom razredu.

#### 3.2.3 Pedagoške mjere

Klikom na gumb 'Dodaj podagošku mjeru' možete dodati pedagošku mjeru tako da se odabere mjera (Ukor, opomena, pohvala razrednika, itd.), unese datum donošenja mjere te upiše bilješka koja opisuje mjeru. Sve unesene pedagoške mjere bit će automatski evidentirane u izvještajima "Zapisnici > ostali podaci"

Za brisanje ili uređivanje pedagoške mjere kliknite na željenu mjeru te zatim kliknuti na odgovarajući gumb koji će se pojaviti.

| < < 1. Marija Marić                            | Osobni podaci  | Fotografija                | Pedagoške mjere | Predmeti | E-mail kontakti | Vladanje | Opći uspjeh           |
|------------------------------------------------|----------------|----------------------------|-----------------|----------|-----------------|----------|-----------------------|
| Dodaj pedagošku mjeru                          |                |                            |                 |          |                 |          |                       |
|                                                |                |                            |                 |          |                 |          |                       |
| Pedagoška mjera                                | Napol          | mena                       |                 |          |                 |          | Datum                 |
| Pedagoška mjera<br>Pohvala razrednika (pisana) | Napo<br>Iznima | mena<br>an doprinos razreo | du              |          |                 |          | Datum<br>01.04.2013 🥒 |

#### 3.2.4 Predmeti

Pod karticom "Predmeti", moguće je pojedinom učeniku dodati ili ukloniti pojedini predmet.

Na ovoj kartici moguće je promijeniti smjer pojedinom predmetu ukoliko je to potrebno. Za promjenu smjera potrebno je označiti predmet i kliknuti na "Promjeni smjer".

| Ukloni Promijeni status Pro                      | omjeni smjer                    |
|--------------------------------------------------|---------------------------------|
| Dodaj učeniku predmet Dodaj učeniku SVE predmete |                                 |
| Predmet                                          | Smjer                           |
| Hrvatski jezik                                   | Osnovna škola - redovni program |

Nakon toga potrebno je odabrati odgovarajući smjer i i kliknuti na "Spremi".

| Željko Brček                             | Zatvori |
|------------------------------------------|---------|
| Osnovna škola - redovni program 🔻 Spremi |         |

#### 3.2.5 Kontakti

e-Dnevnik roditelju nudi mogućnost da nakon izostanka djeteta s nastave sljedeći dan u 9 sati ujutro primi obavijest o izostanku na e-mail adresu koju je dostavio razredniku. Poruka sadrži redni broj sata i predmeta iz kojeg je učenik izostao te zamolbu roditelju da se javi razredniku radi dogovaranja termina za informativne razgovore. Podatke možete unijeti klikom na gumb 'Dodaj kontakt'. Ukoliko roditelj ne želi primati automatske obavijesti, već npr. osobnu obavijest razrednika, tada je potrebno kod "Automatska obavijesti" odabrati opciju "NE".

Aplikacija sama generira obavijesti na temelju unesenog izostanka u Dnevniku rada.

Osim podataka potrebnih za slanje obavijesti, možete unijeti i ostale osobne podatke jednog ili više roditelja. Napominjemo da će se u e-Dnevnik za roditelje moći prijaviti samo roditelji za koje ste unijeli OIB na ovom dijelu sučelja. Potrebno je naglasiti da trebate unijeti osobne podatke roditelja koji imaju pravo uvida u ocjene i izostanke učenika.

| 🗧 🔶 1. Marija M             | larić<br>Osobni podaci | Fotografija | Pedagoške mjere | Predmeti | Kontakti   | Vladanje | Opći uspjeh |
|-----------------------------|------------------------|-------------|-----------------|----------|------------|----------|-------------|
| Dodaj kontakt               | Marija Marić           |             |                 |          | Zatvori    |          |             |
| Ime i prezime               | lme:                   |             | Petar           |          | *          | na       | Obavijesti  |
|                             | Prezime:               |             | Marić           |          | *          |          | E-mail      |
| Petar Marić                 | Vrsta:                 |             | Otac            |          | <b>→</b> * |          | NE          |
| Automatske obavijesti se ša | E-mail:                |             | petar.maric@sko | ole.hr   |            |          |             |
|                             | OIB:                   |             | 1234567899      |          |            |          |             |
|                             | Telefon:               |             | 01 234 5678     |          |            |          |             |
|                             | Adresa:                |             | Josipa Marohnić | a 5      |            |          |             |
|                             | Napomena:              |             |                 |          |            |          |             |
|                             | Email obavijesti:      |             | Da Ne           |          |            |          |             |
|                             |                        | Sp          | remi            |          |            |          |             |

#### 3.2.6 Vladanje

Vladanje možete klikom na gumb 'Dodaj vladanje' unijeti za prvo ili drugo polugodište te za cijelu godinu, a može biti "uzorno", "dobro" ili "loše". Uz vladanje možete unijeti i bilješku.

| 🗲 🗲 1. Marija Marić           | Osobni podaci Eotoc<br>Marija Marić | rafila Pedasoške miere Predmeti F.n<br>Zatvori | nail kontakti Vladanje Opći uspjeh |
|-------------------------------|-------------------------------------|------------------------------------------------|------------------------------------|
| Dodaj vladanje<br>Polugodište | Polugodište:<br>Vladanie:           | cijela godina • *                              |                                    |
| _                             | Uzornog vladanja                    |                                                | ,                                  |
|                               |                                     | Spremi                                         |                                    |

Vladanje možete unijeti i za veći broj učenika koristeći grupni unos. Za grupni unos vladanja učenicima potrebno je u glavnom izborniku odabrati "Imenik", te zatim "Administracija predmeta". Nakon toga potrebno je u glavnom izborniku odabrati "Grupni unos vladanja".

| ≡ | Izbornik                 |
|---|--------------------------|
|   | 🗹 Administracija učenika |
|   | 🖉 Grupni unos vladanja   |
|   | 📥 Povuci iz eMatice      |

Koristeći grupni unos vladanje možete unijeti tako da odaberete polugodište i vladanje, te kliknete na "Dodijeli svima" čime će polugodište i vladanje koje ste unijeli biti odabrano. Ako je potrebno možete za nekog od učenika odabrati drugo polugodište ili cijelu godinu, te iz izbornika vladanje možete odabrati drugo vladanje. Za svakog učenika možete unijeti i napomenu. Nakon što ste podatke unijeli potrebno je kliknuti na "Unesi" kako bi vladanje bilo dodano učenicima.

| GRUPNI UNOS VLADANJA |                         |          |                    |  |  |  |  |
|----------------------|-------------------------|----------|--------------------|--|--|--|--|
| Polugodište: p       | vo polugodište 💽 Dodije | li svima |                    |  |  |  |  |
| Vladanje:            | zorno 🔽 Dodije          | li svima |                    |  |  |  |  |
| lme i prezime        | Polugodište             | Vladanje | Napomena           |  |  |  |  |
| Marija Marić         | prvo polugodište 💌      | uzorno   | Uzornog vladanja 🥢 |  |  |  |  |
| Ivana Perić          | prvo polugodište 💌      | uzorno 💌 |                    |  |  |  |  |
| Ivan Petrović        | prvo polugodište 💌      | uzorno   |                    |  |  |  |  |
| Milan Vukić          | prvo polugodište 💌      | uzorno 💌 |                    |  |  |  |  |
| Milan Žeželj         | prvo polugodište        | uzorno   |                    |  |  |  |  |
|                      |                         | Unesi    |                    |  |  |  |  |

#### 3.2.7 **Opći uspjeh**

Imate uvid u opći uspjeh učenika. Klikom na "Preračunaj opći uspjeh" moguće je generirati opći uspjeh na temelju ocjene koje su učeniku zaključene.

| Hrvatski jezik                                    |
|---------------------------------------------------|
| Likovna kultura                                   |
| Glazbena kultura                                  |
| Matematika                                        |
| Priroda i društvo                                 |
| Tjelesna i zdravstvena kultura (dopunska nastava) |
| Engleski jezik l                                  |
| Informatika (fakultativni)                        |
| Engleski jezik II (izborni)                       |
| Računalne mreže (dopunska nastava)                |
| Vježbe u školi (dodatna nastava)                  |
|                                                   |

Preračunaj opći uspjeh

## 3.3 Višestruki unos ocjena

Opcija višestrukog unosa ocjena omogućava unos ocjena za više od mjesec dana unatrag. Opcija je dostupna samo razredniku koji može unijeti ocjene učeniku za prethodne mjesece. Za unos ocjene potrebno je odabrati "Imenik" te zatim učenika kojem je potrebno unijeti ocjenu za neki od prethodnih mjeseci. Nakon što ste odabrali učenika potrebno je odabrati predmet za koji unosite ocjenu i zatim kliknuti na glavni izbornik u gornjem desnom kutu te kliknuti na "Višestruki unos".

| Imenik | Pregled rada | Dnevnik rada | Zapisnici | ≡ |   | Izbornik        |
|--------|--------------|--------------|-----------|---|---|-----------------|
|        |              |              |           |   | ø | Višestruki unos |

Nakon toga potrebno je unijeti element ocjenjivanja, ocjenu, datum i bilješku.

| Predmet: <b>Matematika</b><br>Učenik: <b>Marko Ivić</b>              |        |               |          |
|----------------------------------------------------------------------|--------|---------------|----------|
| Element ocjenjivanja                                                 | Ocjena | Datum         | Bilješka |
| usvojenost, razumijevanje i primjena programskih sadržaja - usmeno 🔻 | 4 ▼    | 14. 04. 2014. | usmeno   |

Na ovom sučelju možete unijeti ocjene za više elemenata ocjenjivanja za predmet koji ste odabrali. Nakon što ste unijeli ocjene potrebno je još unijeti jednokratnu lozinku sa tokena i kliknuti na "Unesi".

| Jednokratna lozinka: |     |  |  |  |  |
|----------------------|-----|--|--|--|--|
| Unesi                | ani |  |  |  |  |

Nakon toga ocjena će biti dodana za odabrani datum. Napominjemo da ovu opciju može koristiti samo razrednik u iznimnim situacijama kada je potrebno unijeti ocjene za više od mjesec dana unatrag.

# 4 Administracija predmeta

```
'Imenik' > 'Izbornik' (Kvadratić s tri crte) > 'Administracija predmeta'
```

U sučelju administracije predmeta prikazana je tablica s popisom predmeta razreda, programa, razdoblje održavanja predmeta i planirani fond sati. Uz to su upisani nastavnici koji predaju predmet razredu, zvanje/zanimanje nastavnika, stručna sprema te razdoblje u kojem predaju predmet razredu.

| Administracija predmeta u razredu                                                                                                    |                                                                                                    |               |       |                         |                              |     |            |  |
|----------------------------------------------------------------------------------------------------|----------------------------------------------------------------------------------------------------|---------------|-------|-------------------------|------------------------------|-----|------------|--|
| <ul> <li>Ako u razredu postoji više smjerova i ako je jedan predmet za sve smjerove, predaje ga isti nastavnik i fond sati je isti,</li> <li>predmet dodajte samo jednom na ovaj popis i pri dodavanju odaberite sve smjerove.</li> </ul> |                                                                                                    |               |       |                         |                              |     |            |  |
| Nastavni predmet                                                                                                    | Nastavni predmet Smjer Trajanje Sati Ime i prezime nastavnika Zvanje - zanimanje Stručna sprema od d |               |       |                         |                              | do  |            |  |
|                                                                                                    |                                                                                                    |               |       | Ivan Horvat 🥒           | profesor informatike         | VSS | 15.03.2013 |  |
| 1. Informatika 🧪                                                                                                    | Konobar                                                                                              | cijela godina | 33/66 | e-Dnevnik Razrednik 🛛 🧪 | profesor informatike         | VSS | 15.03.2013 |  |
|                                                                                                    |                                                                                                    |               |       | e-Dnevnik Nastavnik 🧪   | nastavnik                    | VSS | 22.10.2013 |  |
|                                                                                                    |                                                                                                    |               |       | e-Dnevnik Upute 🥒       | diiplomirani profesor fizike | VSS | 07.10.2013 |  |
| 2. Fizika 🧪                                                                                                    | Konobar                                                                                              | cijela godina | 24/48 | e-Dnevnik Razrednik 🧪   | profesor informatike         | VSS | 15.03.2013 |  |
|                                                                                                    |                                                                                                    |               |       | e-Dnevnik Nastavnik 🧪   | nastavnik                    | VSS | 08.10.2013 |  |

Ukoliko uređujete predmete u kombiniranom odjelu potrebno je odabrati razred za koji želite ažurirati popis predmeta i nastavnika.

|                                                                                                    | lmenik f                                    | Pregled rada                          | Dnevnik rada                 | Zapisnici | ≡ |
|----------------------------------------------------------------------------------------------------|---------------------------------------------|---------------------------------------|------------------------------|-----------|---|
| Administracij                                                                                                    | a predmeta                                  | u razredu                             |                              |           |   |
| 1. razred                                                                                                    | 3. razre                                    | :d                                    |                              |           |   |
| =+ Dodaj predmet         — Ako u razredu postoji više smjerova i ako je jedan           predmet dodajte samo jednom na ovaj popis i pri do | predmet za sve smje<br>davanju odaberite sv | erove, predaje ga ist<br>ve smjerove. | i nastavnik i fond sati je i | sti,      |   |

# 4.1 Dodavanje i uređivanje predmeta u razredu

Za dodavanje predmeta razredu, kliknite gumb 'Dodaj predmet'.

Za "Predmet" odaberite željeni predmet koji je administrator ranije dodao na razini škole. Ako je odabran predmet s oznakom "(nije u eMatici)", tada je moguće odabrati i matični predmet s kojim će se podpredmet grupirati i kojem će pridodavati svoj fond održanih sati.

Ako se razred sastoji od više programa, odaberite za koji program želite dodati predmet. (Korisno ako različitim programima predmet predaju različiti nastavnici ili imaju drukčiji planirani broj sati).

Za vrstu predmeta odaberite "redovni", "izborni", "fakultativni", "praksa", "dodatna nastava" ili "dopunska nastava".

Ako je predmet strani jezik, tada mu je potrebno odrediti status koji će se prenositi u eMaticu (I. strani jezik, II. strani jezik).

Odaberite održava li se predmet u prvom polugodištu, drugom polugodištu ili cijelu godinu.

Za planirani broj sati u prvo polje unesite planirani broj sati na polugodištu (nula ako se ne odvija u prvom polugodištu), a u drugo polje ukupni planirani broj sati u godini.

Pod "Dodaj predmet svim učenicima" možete kliknuti na "DA" (pa kasnije ukloniti predmet pojedinom učeniku ako je potrebno) ili kliknuti "NE" čime će se predmet pojaviti u razredu ali neće biti dodan niti jednom učeniku (pa ga kasnije možete dodati pojedinom učeniku).

| Dodavanje predmeta u razred Zatvor   |               |         |   |     |  |  |
|--------------------------------------|---------------|---------|---|-----|--|--|
| Predmet:                             | Informatika   |         |   | •   |  |  |
| Smjer:                               | Konobar       |         | ~ |     |  |  |
|                                      | Ljevač - JMO  |         | × |     |  |  |
| Vrsta:                               | (redovni)     |         |   | • * |  |  |
| Strani jezik?                        | nije stran    | i jezik |   | •   |  |  |
| Predmet se održava:                  | cijela godina | 9       |   | • * |  |  |
| Planirani sati prvo polug. / ukupno: | 33            | 66      | * |     |  |  |
| Dodaj predmet svim učenicima:        | DaN           | e       |   |     |  |  |
| Unesi                                |               |         |   |     |  |  |

Za uređivanje ranije dodanog predmeta, kliknute na njegovo ime te na gumb 'Uredi' koji će se pojaviti, odnosno na 'Obriši' za brisanje. Nije moguće obrisati predmet iz razreda koji ima zapise o ocjenama, izostancima ili održanim satima.

Nakon unosa predmeta, iste možete poredati željenim redoslijedom klikom na gumb 'Gore' ili 'Dolje'.

|                                                                            |                    | Ured  | li Obriši Dodaj nast     | avnika               |                          |            |    |
|----------------------------------------------------------------------------|--------------------|-------|--------------------------|----------------------|--------------------------|------------|----|
| Administracija predmeta u razredu<br>POPIS NASTAVNIH PREDMETA I NASTAVNIKA |                    |       |                          |                      |                          |            |    |
| Nastavni predmet                                                           | Predmet se održava | Sati  | Ime i prezime nastavnika | Zvanje - zanimanje   | Stručna sprema (stupanj) | od         | do |
| 1 Informatika                                                              | eijele godine      | 22/66 | Ivan Horvat 🥒            | profesor informatike | VSS                      | 15.03.2013 |    |
|                                                                            | cijela godina      | 33/00 | e-Dnevnik Razrednik 🧪    | profesor informatike | VSS                      | 15.03.2013 |    |
| a ma                                                                       |                    |       |                          |                      | l                        |            |    |

# 4.2 Dodavanje i uređivanje nastavnika predmeta

Za dodavanje nastavnika kliknite na ime željenog predmeta u popisu nastavnih predmeta i nastavnika te zatim na gumb 'Dodaj nastavnika'.

U padajućem izborniku moguće je odabrati one nastavnike za koje je administrator ranije na razini škole odredio da predaju predmet u pitanju.

Nastavniku možete odrediti datum od kojeg predaje predmet razredu (ako nije od početka školske godine) te datum do kojeg predaje predmet razredu (ako nije do kraja školske godine). Dodatno, nastavnika možete označiti kao zamjenu ako je riječ o zamjeni.

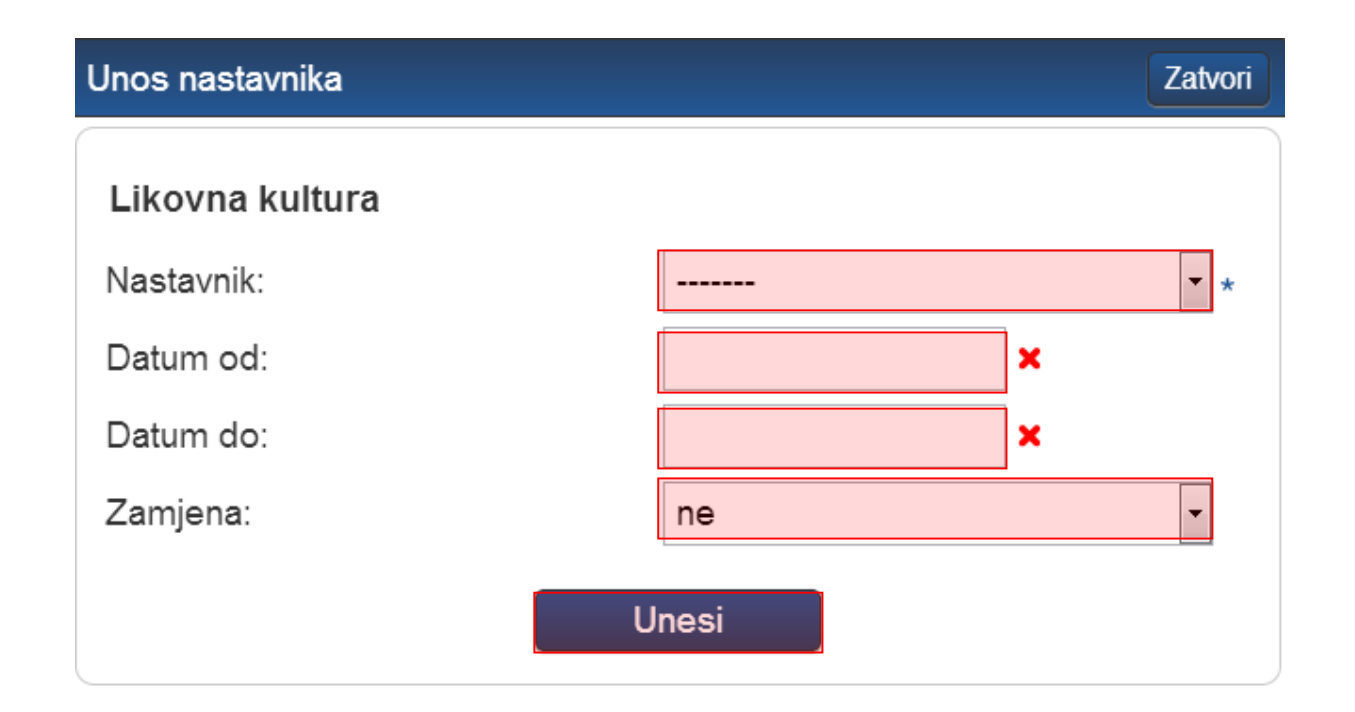

Za osnovne škole moguće je predmetu dodijeliti i nastavnika kojem nije dodan taj predmet na razini škole. U tom slučaju sustav će takav odabir prepoznati kao nestručnu zamjenu. Pri odabiru nastavnika posebno su izdvojeni oni nastavnici koji ne predaju taj predmet.

| Unos nastavnika                           |                                             |                                                                                                    | Zatvori |
|-------------------------------------------|---------------------------------------------|----------------------------------------------------------------------------------------------------|---------|
| Likovna kultura                           |                                             |                                                                                                    |         |
| Nastavnik:                                |                                             |                                                                                                    | ▼ *     |
| Datum od:<br>Datum do:<br>Zamjena:        | U                                           | Predaju predmet:<br>Upute e-Dnevnik<br>Ne predaju predmet:<br>Filipović Gabriela<br>Fišter Martin<br>Horvat Ivan<br>Korbar Alojz<br>Kovač Marko |         |
| (dopunska nastava)<br>Osnovnoškolsk<br>10 | i program prema članku                      | Kovač Petar<br>Nastavnik e-Dnevnik                                                                                                    |         |
| Osnovna škola<br>Ø Osnovnoškolsk<br>10    | - redovni program<br>i program prema članku | Ravnatelj e-Dnevnik<br>Razrednik e-Dnevnik                                                                                                    |         |
| Osnovna škola<br>Ø Osnovnoškolsk<br>10    | - redovni program<br>i program prema članku | Šamec Marko<br>Vratar Jure                                                                                                    |         |

Ukoliko odaberete nastavnika koji ne predaje odabrani predmet sustav će javiti poruku da je prepoznao unos nestručne zamjene. Klikom na "U redu" za odabrani predmet moći ćete unijeti nestručnu zamjenu.

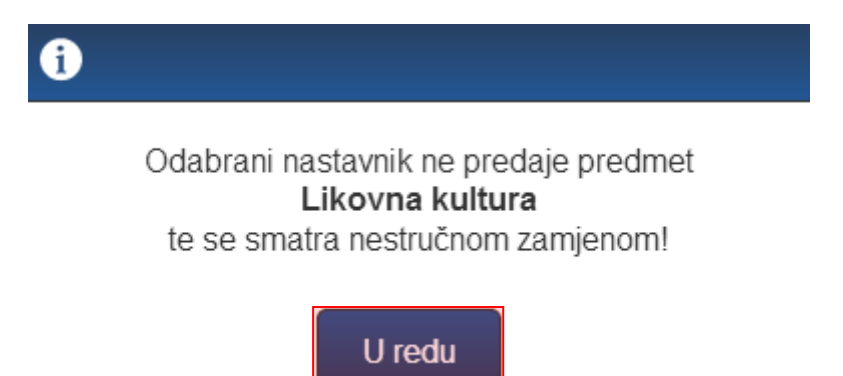

Kada je odabran nastavnik za nestručnu zamjenu možete unijeti još datum od kada traje zamjena i datum do kada traje zamjena (ukoliko unaprijed znate do kada će nastavnik biti na zamjeni). U polje "Zamjena" sustav je sam postavio da se radi o zamjeni. Potrebno je još kliknuti na "Unesi" kako bi zamjena bila evidentirana u sustavu.

Zatvori

### Unos nastavnika

| Likovna kultura |               |          |   |
|-----------------|---------------|----------|---|
| Nastavnik:      | Kovač Petar   | •        | * |
| Datum od:       | 12. 05. 2014. | <b>x</b> |   |
| Datum do:       | 09. 06. 2014. | ×        |   |
| Zamjena:        | da            | •        | ] |
| L               | Inesi         |          |   |

Za urediti ili obrisati nastavnika iz predmeta, kliknite na njegovo ime u popisu nastavnih predmeta i nastavnika te na gumb 'Uredi', odnosno 'Obriši'. Ne možete obrisati nastavnika koji je unio ocjenu ili radni sat. Ako nastavnik više ne predaje predmet razredu, potrebno mu je postaviti "Datum do".

## 4.3 Dodavanje i uklanjanje predmeta pojedinom učeniku

'Imenik' > 'Izbornik' (Kvadratić s tri crte) > 'Administracija učenika' > Učenik > 'Predmeti'

Određeni predmet možete dodati ili ukloniti pojedinom učeniku. Klikom na gumb 'Dodaj učeniku predmet' možete dodati željeni predmet koji je ranije dodijeljen razredu. Gumbom 'Dodaj učeniku sve predmete' učeniku se dodaju svi predmeti koji su ranije dodijeljeni razredu.

Klikom na predmet na listi moguće ga je obrisati (samo ako ne postoje zapisi ocjena ili izostanaka iz tog predmeta za učenika) ili mu promijeniti status u neaktivan (ako je učenik prestao pohađati predmet, a ima ocjene ili izostanke iz istoga).

| Željko Brček                                     |               |             |                     |                                   |          |          |             |  |  |  |  |  |
|--------------------------------------------------|---------------|-------------|---------------------|-----------------------------------|----------|----------|-------------|--|--|--|--|--|
|                                                  | Osobni podaci | Fotografija | Pedagoške mjere     | Predmeti                          | Kontakti | Vladanje | Opći uspjeh |  |  |  |  |  |
| Dodaj učeniku predmet Dodaj učeniku SVE predmete |               |             |                     |                                   |          |          |             |  |  |  |  |  |
| Predmet                                          |               |             | Smjer               | Smjer                             |          |          |             |  |  |  |  |  |
| Hrvatski jezik                                   |               |             | Osnovna škola - red | Osnovna škola - redovni program 🥒 |          |          |             |  |  |  |  |  |
| Likovna kultura                                  |               |             | Osnovna škola - red | Osnovna škola - redovni program 🥒 |          |          |             |  |  |  |  |  |
| Glazbena kultura                                 |               |             | Osnovna škola - red | Osnovna škola - redovni program 🥒 |          |          |             |  |  |  |  |  |
| Matematika                                       |               |             | Osnovna škola - red | Osnovna škola - redovni program 🧪 |          |          |             |  |  |  |  |  |
| Priroda i društvo                                |               |             | Osnovna škola - red | Osnovna škola - redovni program 🥒 |          |          |             |  |  |  |  |  |
|                                                  |               |             |                     | Osnovna škola - redovni program 🥒 |          |          |             |  |  |  |  |  |

# 5 Uređivanje osobnih podataka

Za otvaranje postavki kliknite na svoje ime u donjem lijevom kutu, zatim opciju 'Postavke'.

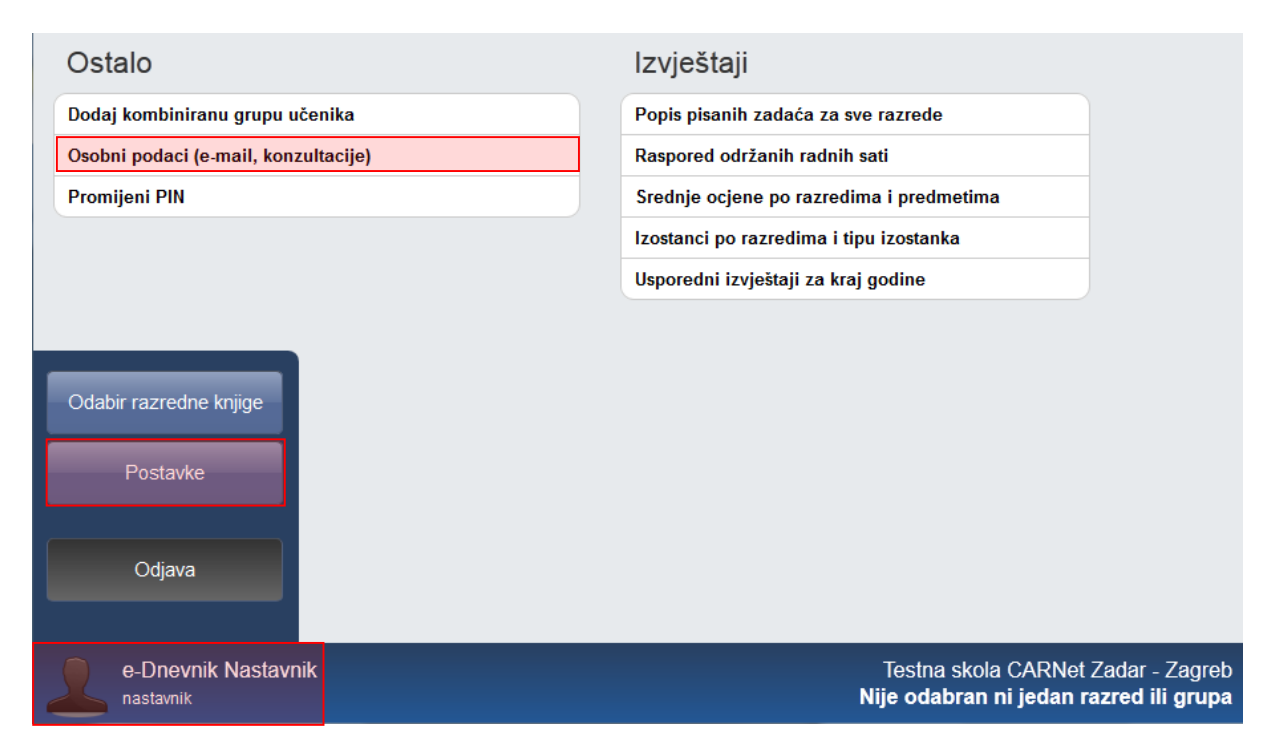

Pod 'Osobni podaci (e-mail, konzultacije)' možete urediti podatke o informacijama za roditelje i vidjeti izgled poruke koju će roditelji dobiti idući dan u slučaju izostanka svojeg djeteta.

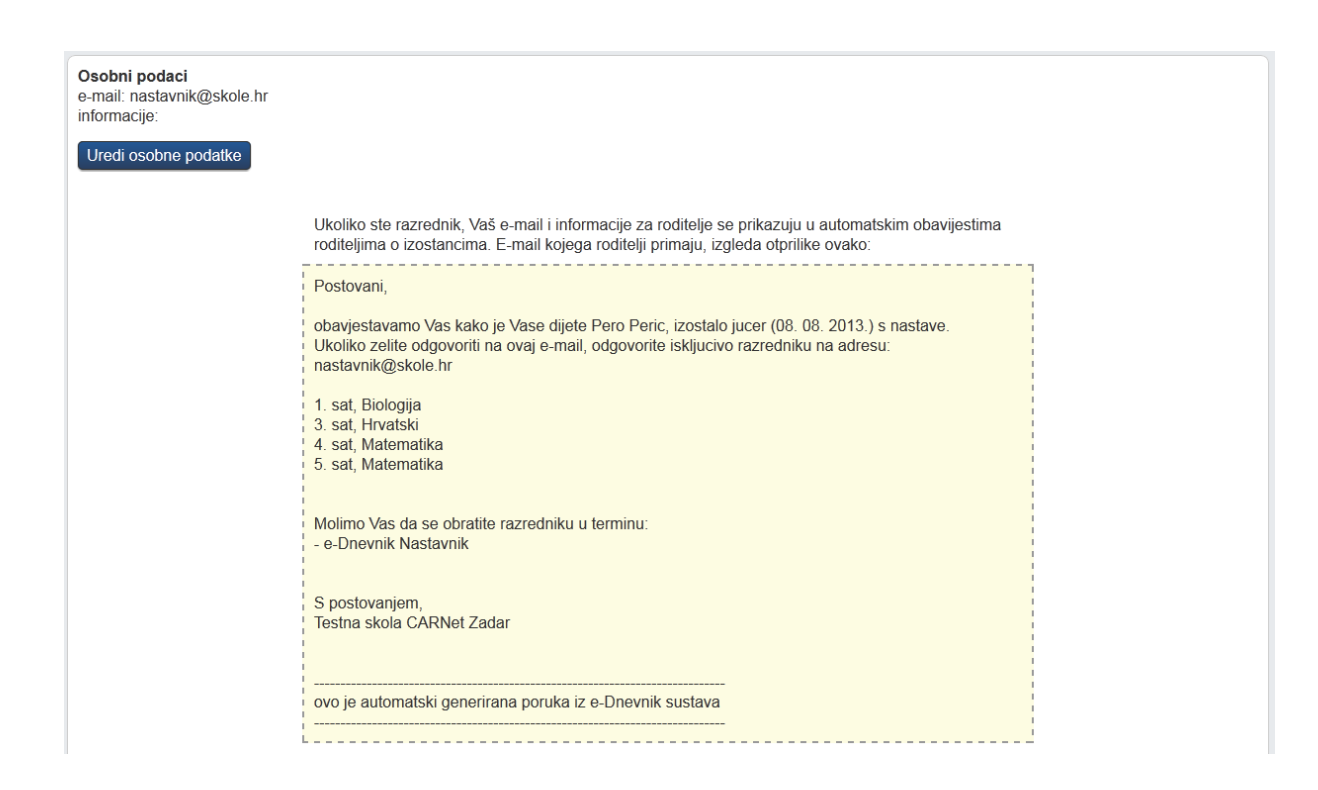

# 6 Upozorenja o neažuriranim izostancima i jedinicama učenika

Stručno osoblje u školi može vidjeti "alarme" (oznake upozorenja) za pojedine učenike. Upozorenja označavaju da je učenik dobio tri ili više jedinica u zadnjih mjesec dana (trokutić i brojka koja govori koliko točno jedinica) ili da za učenika postoje neažurirani izostanci (crveni satić) koje razrednik treba ažurirati u opravdane ili neopravdane.

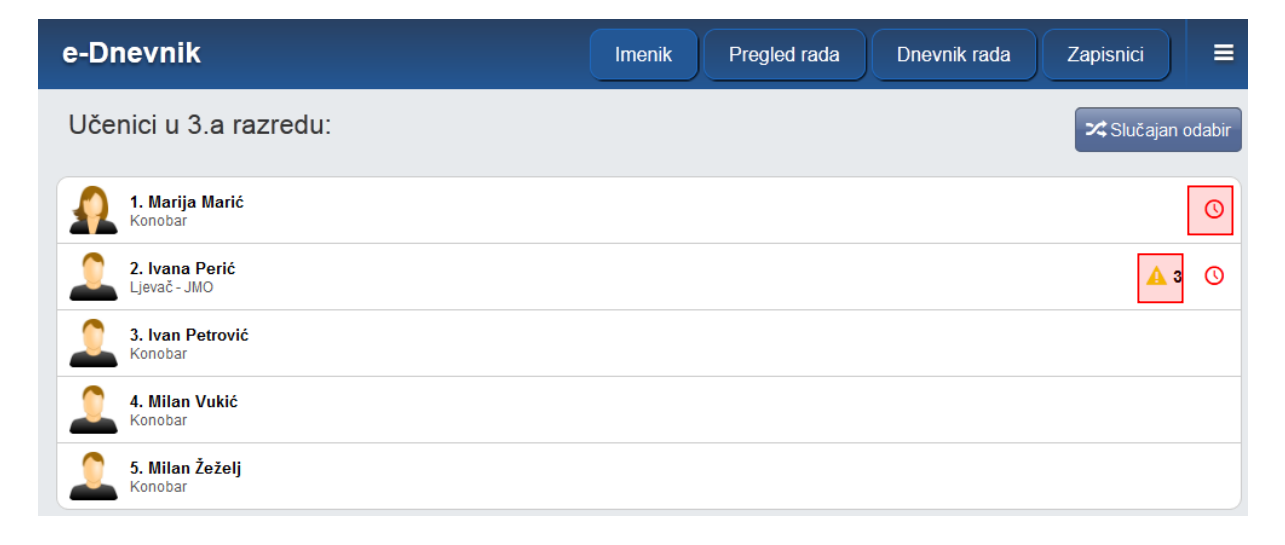

# 7 Opravdavanje izostanaka

Opravdanost izostanka može evidentirati isključivo razrednik.

## 7.1 Ažuriranje izostanaka preko Dnevnika rada

U Dnevniku rada su crvenom bojom označeni dani koji imaju neažurirane izostanke.

| 1. radni tjedan ujutro 🖉                    | <b>ponedjeljak (1)</b> | utorak (2)  | srijeda (3) | četvrtak (4)          | petak (5)           |
|---------------------------------------------|------------------------|-------------|-------------|-----------------------|---------------------|
| Milan Vukić - Milan Žeželj                  | 11.03.2013.            | 12.03.2013. | 13.03.2013. | 14.03.2013.           | 15.03.2013.         |
| Održani sati: 2 Neodržani sati: 0 Ukupno: 2 |                        |             | Opravd      | ano: 0 Neopravdano: 1 | Ostalo: 0 Ukupno: 2 |

Klikom na željeni dan, a zatim na gumb 'Izostanci' u gornjem desnom kutu prikazuju se izostanci svih učenika za odabrani dan. Strelicama možete listati dane, a za povratak na nastavne sate potrebno je kliknuti gumb 'Sadržaj nastavnih sati'.

| 1. ra | 1. radni tjedan - ujutro Dežurni učenici: Milan Vukić i Milan Žeželj |      |     |   |   |   |   |   |   |   |               |    |    |                                    |               |          |
|-------|----------------------------------------------------------------------|------|-----|---|---|---|---|---|---|---|---------------|----|----|------------------------------------|---------------|----------|
| Un    | Unesi izostanak Sadržaj nastavnih sati                               |      |     |   |   |   |   |   |   |   |               |    |    |                                    |               |          |
| IZ    | IZOSTANCI UČENIKA 11.03.2013 - ponedjeljak                           |      |     |   |   |   |   |   |   |   | Izostali sati |    |    |                                    |               |          |
| Pr    | ezime i ime                                                          | Sati |     |   |   |   |   |   |   |   |               |    | -  | RAZLOG IZOSTANKA                   | 00504 0000504 |          |
|       | -Tezime Time                                                         | 1    | 2   | 3 | 4 | 5 | 6 | 7 | 8 | 9 | 10            | 11 | 12 |                                    | oprav.        | neoprav. |
| lva   | ana Perić 🥒                                                          | 1″   | 2 ′ | 1 | 1 | I | 1 | 1 | 1 | 1 | 1             | 1  | 1  |                                    | 0             | 0        |
| lva   | an Petrović                                                          | 1    | 1 ″ | 1 | I | 1 | 1 | 1 | 1 | 1 | 1             | 1  | 1  | Ostalo<br>(Nije prisustvovao satu) | 0             | 1        |

Možete ažurirati pojedini sat klikom na njega i odabirom odgovarajućih podataka (prelaskom miša preko sata biti će prikazan predmet). Status može biti "opravdan", "neopravdan" ili "ostalo" ("ostalo" se neće brojati u statistiku izostanaka), a pod tipom odaberite neki od ponuđenih razloga (za neopravdani sat se odabire "ostalo"). Dodatno, slobodnim unosom moguće je upisati razlog izostanka.

| Perić Ivana - 2. sat | Zatvori                            |
|----------------------|------------------------------------|
| Info                 | rmatika                            |
| Status:              | opravdano 🗸 *                      |
| Tip:                 | Bolest - liječnička ispričnica 🗸 * |
| Razlog:              |                                    |
| Gripa                |                                    |
| U                    | nesi                               |

Učeniku možete i zajednički ažurirati sve ili nekoliko izostanaka odjednom u danu, tako da se kliknete na učenikovo ime. Klikom na pojedine sate, iste je možete ažurirati u zajednički status i tip izostanka, a ako je riječ o svim satima tada je moguće kliknuti na gumb 'Odaberi sve'.

| Uređivanje izostanaka za Perić Ivana | Zatvori              |  |  |  |  |  |  |  |  |  |
|--------------------------------------|----------------------|--|--|--|--|--|--|--|--|--|
| Odaberite sate: *                    |                      |  |  |  |  |  |  |  |  |  |
| 1 2 3 4 5 6 7 8 9 10 11 12           |                      |  |  |  |  |  |  |  |  |  |
| 0                                    | daberi sve           |  |  |  |  |  |  |  |  |  |
|                                      |                      |  |  |  |  |  |  |  |  |  |
| Status:                              | odaberite status 🗸 * |  |  |  |  |  |  |  |  |  |
| Tip:                                 | odaberite tip +      |  |  |  |  |  |  |  |  |  |
| Napomena profesora:                  |                      |  |  |  |  |  |  |  |  |  |
| Razlog:                              |                      |  |  |  |  |  |  |  |  |  |
|                                      |                      |  |  |  |  |  |  |  |  |  |
|                                      |                      |  |  |  |  |  |  |  |  |  |
| L                                    | Jnesi                |  |  |  |  |  |  |  |  |  |

# 7.2 Ažuriranje izostanaka preko Imenika

Svaki učenik koji ima neažurirane izostanke ima u Imeniku prikazan crveni satić.

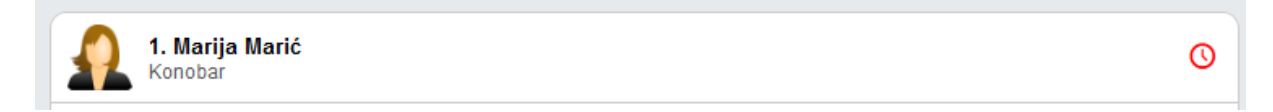

Možete kliknuti na željenog učenika, zatim 'Izbornik' i 'Izostanci'.

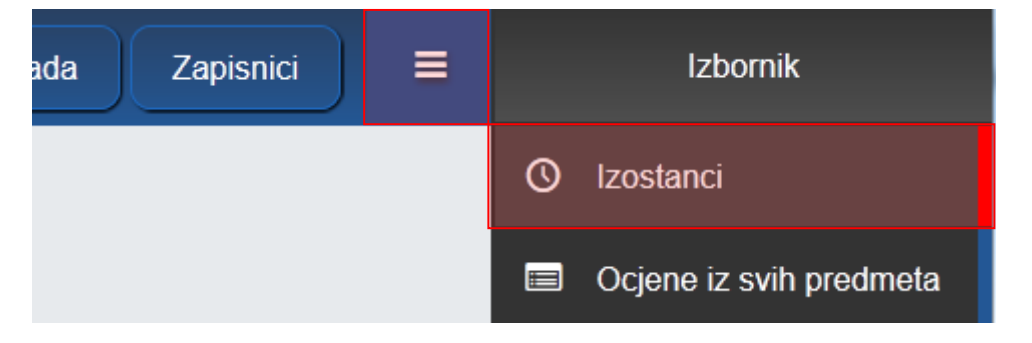

Prikazani su izostanci po danima i satima. Klikom na gumb 'Opravdaj' uz pojedini dan, možete je grupno ažurirati izostanke tog dana, kao što je ranije opisano.

|                                                                                                    | 1. Marija Marić ← → |        |      |      |      |   |   |   |   |   |   |             |    |    |          |
|----------------------------------------------------------------------------------------------------|---------------------|--------|------|------|------|---|---|---|---|---|---|-------------|----|----|----------|
| Ukupno izostanaka u šk. godini<br>2012-2013         Ukupno opravdano: 0         Ukupno neopravdano: 0         Ukupno: 4         Ukupno ost |                     |        |      |      |      |   |   |   |   |   |   | o ostalo: 0 |    |    |          |
|                                                                                                    |                     |        |      |      |      |   |   |   |   |   |   |             |    |    |          |
| Izostanci za 0                                                                                                    | 6. mjesed           | •      |      |      |      |   |   |   |   |   |   |             |    |    |          |
|                                                                                                    | Opr.                | Neopr. | 1    | 2    | 3    | 4 | 5 | 6 | 7 | 8 | 9 | 10          | 11 | 12 | Razlog   |
| 03.06.2013<br>(Ponedjeljak)                                                                                                    | 0                   | 0      | Inf. | Inf. | Inf. |   |   |   |   |   |   |             |    |    | Opravdaj |
| Ukupno:                                                                                                    | 0                   | 0      |      |      | •    |   | • |   |   |   |   |             |    | •  |          |

# 8 Pregled rada

# 8.1 Podaci o provedbi programa profesionalnog informiranja i usmjeravanja učenika

U podatke o provedbi programa profesionalnog informiranja i usmjeravanja učenika trebate upisati bilješke o održanim individualnim i skupnim razgovorima, predavanjima, anketiranjima i testiranjima te zapise o upućivanju učenika na postupak savjetovanja u službi profesionalnog orijentiranja. Ova cjelina je dostupna samo za razredne knjige srednje škole. Bilješke o provedbi programa profesionalnog informiranja i usmjeravanja učenika možete unijeti klikom na gumb 'Dodaj' i slobodnim unosom unijeti aktivnost. Unesene bilješke možete je uređivati i brisati na način da se odabere željena bilješka i nakon toga klikne na gumb 'Uredi' odnosno 'Obriši'.

Bilješke su poredane od najnovije prema najstarijoj.

| Uredi Obriši                                               |  |
|------------------------------------------------------------|--|
| Dodaj                                                      |  |
| Provedena anketa o daljnjim interesima učenika, 28.4.2013. |  |
| Održan skupni razgovor s učenicima, 22.4.2013.             |  |
|                                                            |  |

# 8.2 Godišnji plan i tjedna evidencija te bilješke o radu razrednika u razrednome odjelu

Godišnji plan, tjednu evidenciju te bilješke o radu razrednika u razrednome odjelu možete unijeti klikom na gumb 'Dodaj' nakon čega je potrebno odabrati datum i slobodnim unosom unijeti naslov i napomenu. Odabirom unesenog podatka možete pregledati, urediti, obrisati podatke, ali i pridružiti datoteke klikom na gumb 'Postavi datoteku'. Ova cjelina je dostupna samo za razredne knjige srednje škole.

Bilješke su poredane kronološki, od najstarijeg prema najnovijem datumu.

|            | Pregledaj Uredi Postavi datoteku Obriši |                   |
|------------|-----------------------------------------|-------------------|
| Douaj      |                                         |                   |
| Datum      | Naslov                                  | Datoteke          |
| 03.09.2012 | Godišnji plan 🦯                         |                   |
| 07.08.2013 | Bilješka o radu 🥒                       | 🗙 🗎 Biljeska.docx |

# 9 Dnevnik rada

## 9.1 Izvannastavne školske aktivnosti

Izvannastavne školske aktivnosti možete dodati pomoću gumba 'Dodaj aktivnost' i slobodnim unosom unijeti aktivnost. Unesene aktivnosti možete urediti i/ili izbrisati klikom na njih i odabirom odgovarajućeg gumba.

| Dodaj aktivnost                       | IZVANNASTAVNE ŠKOLSKE AKTIVNOSTI |   |
|---------------------------------------|----------------------------------|---|
|                                       | Popis aktivnosti                 |   |
| Prva izvannastavna školska aktivnost  |                                  | 1 |
| Druga izvannastavna školska aktivnost |                                  | 1 |

# 9.2 Podaci o stručnim posjetima, školskim izletima i ekskurzijama

Podaci o stručnim posjetima, izletima i ekskurzijama obuhvaćaju sve organizirane odlaske izvan škole, koji su u svezi sa sadržajima pojedinih nastavnih predmeta i odgojno-obrazovnom aktivnošću razrednog odjela

Podatke o stručnim posjetama, školskim izletima i ekskurzijama možete dodati pomoću gumba 'Dodaj'. Prilikom dodavanja, iz padajućeg izbornika odaberite tip izleta (izlet ili maturalac), datum od i do, upisati mjesto, broj učenika, odabrati voditelja te upisati napomenu.

| Dodaj      |                                                         | PODACI                                                       | O STRUČNIM POSJET                   | ama,             | ŠKOLSKI         | M IZLETIMA I EKSKURZ       | IJAMA             |                      |   |
|------------|---------------------------------------------------------|--------------------------------------------------------------|-------------------------------------|------------------|-----------------|----------------------------|-------------------|----------------------|---|
| Tip izleta | Od                                                      | Do                                                           | Mjesto                              | Bro              | j učenika       | Voditelj                   |                   | Napomena             |   |
| izlet      | 22.06.2013                                              | 23.06.2013                                                   | Plitvička jezera                    | 30               |                 | e-Dnevnik Razrednik        | lzlet u prirodu   |                      | / |
| maturalac  | 19.08.2013                                              | 25.08.2013                                                   | Grčka                               | 30               |                 | e-Dnevnik Razrednik        | Maturalni izlet u | Grčku                | 1 |
|            | Tip:<br>Od:<br>Mjesto:<br>Voditelj<br>Napom<br>Posjet g | izlet<br>04. 0<br>Karlo<br>: e-Dr<br>ena:<br>radu na 4 rijek | 5. 2013.<br>ovac<br>evnik Razrednik | •<br>*<br>*<br>• | Do:<br>Broj uča | 04. 05. 2013.<br>enika: 26 |                   | atvori<br>  *<br>  * |   |

# 9.3 Izvještaji

e-Dnevnik nudi izradu raznih izvještaja koji nastavnom i stručnom pedagoškom osoblju omogućavaju brz i jednostavan uvid u nastavne aktivnosti, izostanke i ocjene učenika te praćenje ostvarenja zadanog nastavnog programa.

Svaka stranica e-Dnevnika (i svaki Izvještaj) može se printerom ispisati pomoću kombinacije tipki Ctrl+P (ili pomoću File->Print (hr. Datoteka -> Printaj)).

Klikom na gumb 'Excel' na određenim stranicama, izvještaj je moguće prebaciti u druge aplikacije za tablično računanje (npr. Excel, Calc) radi daljnjih obrada podataka.

#### 9.3.1 Ispis svih učenika s ocjenama

Abecedni popis učenika sa svim predmetima, bilješkama i ocjenama koje su učenici ostvarili. Klikom na gumb 'Sakrij bilješke' možete prikazati samo predmete i ocjene za sve učenike u razredu, bez dijela 'Bilješka' za predmete.

|                                    |                                 |   |    |                       |   |   |   |    | Sa | krij bilješke |
|------------------------------------|---------------------------------|---|----|-----------------------|---|---|---|----|----|---------------|
| Marija Marić                       |                                 |   |    |                       |   |   |   |    |    |               |
| Informatika                        |                                 |   |    |                       |   |   |   |    |    |               |
| Ocjene proizlaze iz                | IX                              | х | XI | XII                   | 1 | Ш | ш | IV | v  | VI            |
| usmeni ispit                       |                                 |   |    |                       |   |   |   |    |    |               |
| pismeni ispit                      |                                 |   |    |                       |   |   | 4 |    |    |               |
| zalaganje                          |                                 |   |    |                       |   |   |   |    |    |               |
| ZAKLJUČENO                         |                                 |   |    |                       |   |   |   |    |    |               |
| Bilješka                           | Ocjena Datum ocjene Datum upisa |   |    |                       |   |   |   |    |    |               |
| Binarni sustavi, broj bodova 49/60 |                                 | 4 |    | 25.03.2013 25.03.2013 |   |   |   |    |    |               |

#### 9.3.2 Skraćeni ispis svih učenika s ocjenama

Izvještaj koji u tabličnom obliku prikazuje učenika i njegove ocjene po predmetu bez obzira na element ocjenjivanja.

| Marija Marić      |                |  |
|-------------------|----------------|--|
| Predmet           | Ocjene         |  |
| Informatika       | 4              |  |
| Fizika            | 554523311      |  |
| Klinička medicina |                |  |
| IZOSTANCI         |                |  |
| OPRAVDANO: 0      | NEOPRAVDANO: 0 |  |

#### 9.3.3 Ocjene po predmetima

Izvještaj sa zaključnim ocjenama i izostancima za pojedine učenike te srednje ocjene pojedinih predmeta. Možete odabrati prikaz zaključnih ocjena za kraj nastavne godine ili za kraj školske godine.

| PRIKAZ ZAKLJUČENIH OCJENA ZA KRAJ ŠKOLSKE GODINE<br>RAZRED: 3.A ŠKOLSKA GODINA: 2012./2013. |                   |             |                   |                |              |           |             |        |
|---------------------------------------------------------------------------------------------|-------------------|-------------|-------------------|----------------|--------------|-----------|-------------|--------|
| <sup>P</sup> rvo polugodište                                                                | e Kraj na         | astavne goo | line Kr           | aj školske g   | godine       |           |             | Exce   |
| Broj učenika: 4 (m                                                                          | i), 1 (ž), 5 (uku | pno)        |                   |                |              |           |             |        |
|                                                                                             | Predmeti          |             | -                 |                | -            | Izostanci | -           | -      |
| Srednja ocjena<br>razreda: 2,33<br>Opravdano: 3<br>Neopravdano: 2<br>Ukupno: 5              | Informatika       | Fizika      | Klinička medicina | Srednja ocjena | Opći us pjeh | Opravdano | Neopravdano | Ukupno |
| Marija Marić                                                                                | 1                 | 1           | 1                 | 0              | 0            | 0         | 0           | 0      |
| Ivana Perić                                                                                 | 1                 | 1           | 1                 | 0              | 0            | 0         | 0           | 0      |
| Ivan Petrović                                                                               | 3                 | 4           | 1                 | 3,5            | 4            | 1         | 2           | 3      |
| Milan Vukić                                                                                 | 1                 | 1           | 1                 | 0              | 0            | 2         | 0           | 2      |
| Milan Žeželj                                                                                | 1                 | 1           | 1                 | 0              | 0            | 0         | 0           | 0      |
| Neocijenjen                                                                                 | 1                 | 1           | 1                 |                |              |           | •           |        |
| Odličan                                                                                     | 1                 | 1           | 1                 | 1              |              |           |             |        |
| Vrlo dobar                                                                                  | 1                 | 1           | 1                 | ]              |              |           |             |        |
| Dobar                                                                                       | 1                 | 1           | 1                 | ]              |              |           |             |        |
| Dovoljan                                                                                    | 1                 | 1           | 1                 | ]              |              |           |             |        |
| Nedovoljan                                                                                  | 1                 | 1           | 1                 |                |              |           |             |        |
| Srednja ocjena                                                                              | 3                 | 4           | 0                 |                | _            |           |             |        |
| Realizirano                                                                                 | 6                 | 5           | 0                 | 11             |              |           |             |        |

#### 9.3.4 Vladanje i pedagoške mjere

Izvještaj prikazuje vladanje i pedagoške mjere za odabrani razredni odjel. Pregled je moguć za prvo ili drugo polugodište ili za cijelu godinu. Podatke iz izvještaja možete preuzeti izvesti klikom na "Excel".

| VLADANJE I PEDAGOŠKE MJERE<br>RAZRED: 1.AK<br>ŠKOLSKA GODINA: 2013./2014. |                          |                                                         |                                             |  |  |  |  |  |  |
|---------------------------------------------------------------------------|--------------------------|---------------------------------------------------------|---------------------------------------------|--|--|--|--|--|--|
| Prvo polugodište                                                          | Drugo polugodište Cijela | godina                                                  | Excel                                       |  |  |  |  |  |  |
|                                                                           | Učenik                   | Vladanje                                                | Pedagoške mjere                             |  |  |  |  |  |  |
| Željko Brček                                                              |                          | <b>uzorno</b><br>Uzorno vladanje tijekom cijele godine. | 22.04.2014 Usmena pohvala<br>Usmena pohvala |  |  |  |  |  |  |
| Branka Fiton                                                              |                          | uzorno                                                  |                                             |  |  |  |  |  |  |
| Josip Gajski                                                              |                          | uzorno                                                  |                                             |  |  |  |  |  |  |
| Ivan Glazbenik                                                            |                          | uzorno                                                  |                                             |  |  |  |  |  |  |
| Slaven Grbeša                                                             |                          | uzorno                                                  |                                             |  |  |  |  |  |  |

#### 9.3.5 Statistika izostanaka svih učenika

Izvještaj koji prikazuje izostanke učenika s izrađenom statistikom opravdanih, neopravdanih i sati koje je još potrebno ažurirati.

Klikom na pojedino polje u prvom retku tablice (pr. na 'Ime', 'Prezime', 'Opravdano'...) podatke je možete poredati uzlazno ili silazno.

|         | IZOSTANCI UČENIKA U 3.A RAZREDU - ŠK. GODINA 2012-2013 |             |               |          |                |          |  |  |  |  |  |  |
|---------|--------------------------------------------------------|-------------|---------------|----------|----------------|----------|--|--|--|--|--|--|
| lme 📫   | Prezime 🔺                                              | Opravdano 🗘 | Neopravdano 🗘 | Ostalo 🗘 | Nije ažurirano | Ukupno 🗘 |  |  |  |  |  |  |
| Marija  | Marić                                                  | 0           | 0             | 0        | 4              | 4        |  |  |  |  |  |  |
| Ivana   | Perić                                                  | 0           | 0             | 0        | 3              | 3        |  |  |  |  |  |  |
| Ivan    | Petrović                                               | 1           | 2             | 0        | 0              | 3        |  |  |  |  |  |  |
| Milan   | Vukić                                                  | 2           | 0             | 0        | 0              | 2        |  |  |  |  |  |  |
| Ukupno: | •                                                      | 3           | 2             | 0        | 7              | 12       |  |  |  |  |  |  |

#### 9.3.6 Statistika izostanaka svih učenika po tipu izostanka

Izvještaj koji prikazuje izostanke učenika razvrstane prema tipu izostanka.

Klikom na pojedino polje u drugom retku tablice podatke možete poredati uzlazno ili silazno.

| IZ     | IZOSTANCI UČENIKA U 3.A RAZREDU PO TIPU IZOSTANKA - ŠK. GODINA 2012-2013 |                                |                            |         |        |                          |         |            |       |        |        |                 |                   |        |
|--------|--------------------------------------------------------------------------|--------------------------------|----------------------------|---------|--------|--------------------------|---------|------------|-------|--------|--------|-----------------|-------------------|--------|
|        |                                                                          |                                |                            |         |        |                          |         |            |       |        |        |                 |                   | Exce   |
| Ime    | Prezime                                                                  | Bolest - Ilječnička ispričnica | Bolest - opravdao roditelj | Pregled | Promet | Administrativni postupci | Dozvola | Natjecanje | Ispit | Nastup | Ostalo | športski dopust | Nije<br>ažurirano | Ukupno |
| *      |                                                                          | ÷                              | +                          | ¢       | 4      | ÷                        | ÷       | ¢          | ÷     | \$     | ÷      | \$              | ÷                 | ÷      |
| Marija | Marić                                                                    | 0                              | 0                          | 0       | 0      | 0                        | 0       | 0          | 0     | 0      | 0      | 0               | 4                 | 4      |
| lvana  | Perić                                                                    | 0                              | 0                          | 0       | 0      | 0                        | 0       | 0          | 0     | 0      | 0      | 0               | 3                 | 3      |
| Ivan   | Petrović                                                                 | 0                              | 1                          | 0       | 0      | 0                        | 0       | 0          | 0     | 0      | 2      | 0               | 0                 | 3      |
| Milan  | Vukić                                                                    | 2                              | 0                          | 0       | 0      | 0                        | 0       | 0          | 0     | 0      | 0      | 0               | 0                 | 2      |
| Ukupn  | 0:                                                                       | 2                              | 1                          | 0       | 0      | 0                        | 0       | 0          | 0     | 0      | 2      | 0               | 7                 | 12     |

#### 9.3.7 Izostanci po predmetu

Izvještaj koji nudi uvid u izostanke svih učenika po pojedinim predmetima. Potrebno je odabrati predmet nakon čega sustav generira tablicu s postotcima izostanaka za odabrani predmet. Odabirom pojedinog učenika možete vidjeti datume, statuse i razloge izostanaka te napomenu nastavnika vezanu za svaki izostanak.

| redmet: Informatika     |     |               |                       |           |            |  |  |  |  |
|-------------------------|-----|---------------|-----------------------|-----------|------------|--|--|--|--|
| Jkupno sati odrađeno: 6 |     |               |                       |           |            |  |  |  |  |
| Učenik                  | lzo | ostao<br>sati | Postotak<br>izostanka | Opravdano | Neopravdan |  |  |  |  |
| 🔍 Marija Marić          |     | 0             | 0,00%                 | 0         |            |  |  |  |  |
| 🗣 Ivana Perić           |     | 0             | 0,00%                 | 0         |            |  |  |  |  |
|                         |     |               | 40.070/               |           |            |  |  |  |  |
| Q Ivan Petrović         |     | 1             | 16,67%                | 0         |            |  |  |  |  |

#### 9.3.8 Radni sati po predmetu

Izvještaj koji nudi pregled održanih nastavnih jedinica za sve predmete razrednog odjeljenja. Potrebno je odabrati predmet nakon čega sustav generira tablicu s brojem i pregledom održanih sati.

Redci označeni žutom bojom označavaju satove koji su uneseni 14 ili više dana kasnije od datuma održanog sata.

|          | RADNI SATI PO PREDMETU - INFORMATIKA   |       |        |                        |                   |                         |                 |                  |           |  |  |
|----------|----------------------------------------|-------|--------|------------------------|-------------------|-------------------------|-----------------|------------------|-----------|--|--|
|          | 3.a - Informatika - broj održanih sati |       |        |                        |                   |                         |                 |                  |           |  |  |
|          | Cijeli razred                          |       |        |                        |                   |                         |                 |                  |           |  |  |
|          | 6                                      |       |        |                        |                   |                         |                 |                  |           |  |  |
|          |                                        |       |        |                        | 3.a - Informatika |                         |                 |                  |           |  |  |
| Rb. sata | Datum                                  | Grupa | Sat    | Nastavnik              | Nastavna jedinica | Datum<br>upisa          | Upisao          | Datum<br>izmjene | Izmijenio |  |  |
| 1        | 11.03.2013                             | -     | 2. sat | e-Dnevnik<br>Razrednik | C++               | 27.03.2013.<br>11:31:49 | e.<br>Razrednik |                  |           |  |  |
| 2        | 27.03.2013                             | -     | 2. sat | e-Dnevnik<br>Razrednik | Binarni sustav    | 27.03.2013.<br>12:00:08 | e.<br>Razrednik |                  |           |  |  |

# 10 Zapisnici

## **10.1 Zapisnici**

Popis svih zapisnika koje je unio razrednik. Nastavnici koji predaju tom razrednom odjeljenju mogu samo pregledati unesene zapisnike dok razrednik može mijenjati već unesene zapisnike ili unijeti nove klikom na gumb "Novi zapisnik".

Za pregled, promjenu ili brisanje već unesenih zapisnika potrebno je odabrati željeni zapisnik i nakon toga odabrati željeni gumb ("Pregledaj", "Uredi" ili "Obriši").

Prilikom unosa novog zapisnika, potrebno je iz padajućeg izbornika odabrati vrstu zapisnika, a zatim slobodnim unosom upisati naslov, broj sudionika, datum i opis zapisnika.

| Uređivanje zapisnika | a               |            |
|----------------------|-----------------|------------|
| Vrsta<br>zapisnika:  | ODABERITE VRSTU | <b>▼</b> * |
| Naslov:              |                 | *          |
| Broj sudionika:      |                 | *          |
| Datum:               | *               |            |
| Opis: *              |                 |            |
|                      |                 |            |

## 10.2 Nazočnost roditeljskim sastancima i pojedinačnim razgovorima

Zapisnik za evidenciju prisutnosti roditelja na roditeljskim sastancima i pojedinačnim razgovorima. Klikom na gumb "Novi roditeljski sastanak" potrebno je odabrati samo datum roditeljskog sastanka nakon čega će sustav inicijalno za sve učenike plusom ("+") označiti prisutnost roditelja na sastanku. Prisutnost roditelja možete promijeniti klikom na "+" koji nakon toga postane "-".

Pojedinačne razgovore s roditeljima učenika moguće je dodati ili urediti na način da se za pojedinog učenika u stupcu "Nadnevak pojedinačnih razgovora" odabere polje i nakon toga klikne na "Dodaj" ili "Uredi".

Klikom na "Dodaj" u novom prozoru potrebno je odabrati datum pojedinačnog razgovora i u polje "Napomena" slobodnim unosom unijeti bilješku. Klikom na "Uredi" otvara se popis svih unesenih razgovora za učenika koje je moguće urediti i/ili obrisati.

#### NAZOČNOST RODITELJSKIM SASTANCIMA I POJEDINAČNIM RAZGOVORIMA

Novi roditeljski sastanak

| Dhr | Prezime i ime | Nadnevak rodite | ljsk | og s | ast | ank | a | Nadpoval, pojedinačnih razgovora                                |  |  |
|-----|---------------|-----------------|------|------|-----|-----|---|-----------------------------------------------------------------|--|--|
| RDI | učenika       | 29.03.2013 🥒    |      |      |     |     |   | Naunevak pojeunachin razgovora                                  |  |  |
| 1.  | Marija Marić  | +               |      |      |     |     |   | 1                                                               |  |  |
| 2.  | Ivana Perić   | +               |      |      |     |     |   | 29.03.2013 - Roditelj u šoku zbog broja izostanaka<br>učenika 🧪 |  |  |
| 3.  | Ivan Petrović | -               |      |      |     |     |   | 1                                                               |  |  |

# 10.3 Podaci o suradnji s roditeljima i ostalim odgojnim činiteljima

Za osnovne škole moguće je unijeti podatke o suradnji s roditeljima i ostalim odgojim činiteljima. Nakon što kliknete na "Dodaj" bit će moguće unijeti potrebne podatke.

| Dodaj | PODACI O SURADNJI S RODITELJIMA |
|-------|---------------------------------|
|       | Zapis                           |

Nakon toga potrebno je unijeti podatke i kliknuti na "Spremi".

| Unos podataka o suradnji s roditeljima | Zatvori |
|----------------------------------------|---------|
| Bilješka: *                            |         |
|                                        |         |
|                                        |         |
|                                        |         |
| Spremi                                 |         |
| Spielin                                | J       |

# 10.4 Podaci o radu razrednog vijeća

Za osnovne škole moguće je unijeti podatke o radu razrednog vijeća. Podatke možete unijeti na isti način kao i za prethodni zapisnik.

## 10.5 Podaci o ostvarivanju plana razrednog odjela

Na ovom dijelu sučelja moguće je unijeti podatke koji se odnose na ostvarivanje plana razrednog odjela za osnovne škole. Način unosa je isti kao u točci 10.3.

## 10.6 Bilješke o pregledu razredne knjige

Bilješke o pregledu razredne knjige koje unosi pedagog ili ravnatelj. Sve unesene bilješke razrednicima su vidljive u tabličnom prikazu.

#### BILJEŠKE O PREGLEDU RAZREDNE KNJIGE

| Datum      | Napomena               | Pregledao                               |
|------------|------------------------|-----------------------------------------|
| 01.07.2013 | Razredna knjiga uredna | 08.08.2013 10:52<br>e-Dnevnik Ravnatelj |

## 10.7 Podaci o broju učenika u razrednom odjelu tijekom školske godine

Tablica koja prikazuje ukupan broj učenika u razrednom odjelu tijekom školske godine. Nakon klika na neko od polja prvog stupca s olovčicom, možete kliknuti "Uredi" i upisati podatke. Ova cjelina je dostupna samo za razredne knjige srednje škole.

# PODACI O BROJU UČENIKA U RAZREDNOM ODJELU TIJEKOM ŠKOLSKE GODINE

Tablica 1

|                                            |        | Po spolu | J     | Broj uče | nika po usp   | jehu  |          |            |           |
|--------------------------------------------|--------|----------|-------|----------|---------------|-------|----------|------------|-----------|
|                                            | Ukupno | Ženske   | Muški | Odličan  | Vrlo<br>dobar | Dobar | Dovoljan | Ponavljači | Nepoznato |
| Nakon upisa na početku školske<br>godine 🧳 | 0      | 0        | 0     | 0        | 0             | 0     | 0        | 0          | 0         |
| Upisani tijekom školske godine 🛛 🥒         | 0      | 0        | 0     | 0        | 0             | 0     | 0        | 0          | 0         |
| lspisani zbog prelaska u drugu školu<br>/  | 0      | 0        | 0     | 0        | 0             | 0     | 0        | 0          | 0         |
| Napustili školu 🥒                          | 0      | 0        | 0     | 0        | 0             | 0     | 0        | 0          | 0         |
| Isključeni iz škole 🥒                      | 0      | 0        | 0     | 0        | 0             | 0     | 0        | 0          | 0         |
| Na kraju školske godine                    | 0      | 0        | 0     | 0        | 1             | 0     | 0        | 0          | 0         |

# 10.8 Podaci o broju učenika u razrednom odjelu prema obrazovnim programima i uspjehu prethodnog razreda

Tablica koja prikazuje broj učenika u razrednom odjelu prema obrazovnim programima i uspjehu prethodnog razreda. Nakon klika na neko od polja prvog stupca s olovčicom, možete kliknuti "Uredi" i upisati podatke. Ova cjelina je dostupna samo za razredne knjige srednje škole.

#### PODACI O BROJU UČENIKA U RAZREDNOM ODJELU PREMA OBRAZOVNIM PROGRAMIMA I USPJEHU IZ PRETHODNOG RAZREDA

Tablica 2

| Naziv programa | Ukuppo | Učenici po | spolu | Broj prvi pu | Broj prvi puta upisanih učenika prema uspjehu iz prethodnog razreda |       |          |            |           |  |  |  |  |
|----------------|--------|------------|-------|--------------|---------------------------------------------------------------------|-------|----------|------------|-----------|--|--|--|--|
| Naziv programa | окарно | Ženske     | Muški | Odličan      | Vrlo dobar                                                          | Dobar | Dovoljan | Ponavljači | Nepoznato |  |  |  |  |
| Ljevač - JMO 🥒 | 1      | 0          | 1     | 1            | 0                                                                   | 0     | 0        | 0          | 0         |  |  |  |  |
| Konobar 🥒      | 4      | 1          | 3     | 1            | 1                                                                   | 1     | 1        | 0          | 0         |  |  |  |  |
| UKUPNO         | 5      | 1          | 4     | 2            | 1                                                                   | 1     | 1        | 0          | 0         |  |  |  |  |

## 10.9 Podaci o broju učenika prema programu i učenju stranih jezika

Tablica koja prikazuje broj učenika prema programu i učenju stranih jezika. Klikom na gumb "Dodaj" možete izabrati program, predmet, tip stranog jezika i broj učenika.

Netočno unesene podatke možete izbrisati odabirom polja s olovčicom i zatim klikom na gumb "Obriši". Ova cjelina je dostupna samo za razredne knjige srednje škole.

|   | PODACI O BROJU UČENIKA PREMA PROGRAMU I UČENJU STRANIH JEZIKA |                 |  |  |      |      |        |   |      |       |       | Tal        | blica 2 |            |         |           |  |             |       |
|---|---------------------------------------------------------------|-----------------|--|--|------|------|--------|---|------|-------|-------|------------|---------|------------|---------|-----------|--|-------------|-------|
| D | Dodaj                                                         |                 |  |  |      |      |        |   |      |       |       |            |         | Idi        | JIICA J |           |  |             |       |
|   | Učenje stranih jezika u obaveznoj nastavi                     |                 |  |  |      |      |        |   |      |       |       | otivnoj no | stovi   |            |         |           |  |             |       |
| N | laziv programa                                                | 1. strani jezik |  |  | 2. s | tran | i jezi | k | 3. s | stran | i jez | ik         | Suamje  | 0111031183 | lavi    | Stram jez |  | auviroj nas | otavi |
|   | Engleski jezik                                                |                 |  |  |      |      |        |   |      |       |       |            |         |            |         |           |  |             |       |
| к | onobar                                                        | 5 🥒             |  |  |      |      |        |   |      |       |       |            |         |            |         |           |  |             |       |

# 10.10 Podaci o broju održanih nastavnih sati i broju nedovoljnih ocjena prema nastavnim predmetima

Tablica koja prikazuje podatke o broju održanih nastavnih sati i broju nedovoljnih ocjena prema nastavnim predmetima. Podatci se generiraju na temelju unesenih podataka i iste nije moguće mijenjati u tablici. Cjelina je dostupna samo za razredne knjige srednje škole.

| PODACI O BROJU O            | DRŽANIH NASTAVNIH SATI I B<br>PREDI | ROJU NED<br>METIMA | OVOLJ       | inih o    | CJEN              | A PREMA N/ | ASTAVNIM<br>Tablica 4 |
|-----------------------------|-------------------------------------|--------------------|-------------|-----------|-------------------|------------|-----------------------|
|                             |                                     |                    | Nastavr     | ni predme | eti               |            |                       |
|                             |                                     |                    | Informatika | Fizika    | Klinička medicina | Ukupno     | Po jednom<br>učeniku  |
| No kroju prvog polugodišto  | održani sati                        |                    | 0           | 0         | 0                 | 0          |                       |
| iva kraju prvog polugodista | negativno ocijenjeni                |                    | 0           | 0         | 0                 | 0          | 0,00                  |
| Na kraju pastavpa godina    | održani sati                        |                    | 6           | 5         | 0                 | 11         |                       |
| iva kraju nastavne godine   | negativno ocijenjeni                |                    | 0           | 0         | 0                 | 0          | 0,00                  |
| Na kraju školske godine     | negativno ocijenjeni                |                    | 0           | 0         | 0                 | 0          | 0,00                  |

# 10.11 Podaci o uspjehu i vladanju (učenika s prolaznim ocjenama)

Tablica koju nije moguće mijenjati i koja se generira na temelju unesenih podataka. Ova cjelina je dostupna samo za razredne knjige srednje škole.

#### PODACI O USPJEHU I VLADANJU (UČENIKA S PROLAZNIM OCJENAMA)

Excel

#### Tablica 5

|                     |          |      | UČENK  | CI     | UČENIKA S PROLAZNIM OCJENAMA |               |       |          | UČE    | NIKA S | 5 ocje<br>Volja | ENOM<br>N     | Needileeinee | Nije        | Vladanje |        |        |      |
|---------------------|----------|------|--------|--------|------------------------------|---------------|-------|----------|--------|--------|-----------------|---------------|--------------|-------------|----------|--------|--------|------|
|                     |          | ž    | М      | Ukupno | Odličan                      | Vrlo<br>dobar | Dobar | Dovoljan | Ukupno | Jedan  | Dva             | Tri i<br>više | Ukupno       | Neodjenjeno | razred   | Uzorno | Dobro  | Loše |
|                     |          | 1    | 2      | 3      | 4                            | 5             | 6     | 7        | 8      | 9      | 10              | 11            | 12           | 13          | 14       | 15     | 16     | 17   |
| Na kraju            | Broj     | 0    | 0      | 0      | 0                            | 0             | 0     | 0        | 0      | 0      | 0               | 0             | 0            | 0           |          | 0      | 0      | 0    |
| polugodišta         | Postotak | 0,00 | 0,00   | 0      | 0,00                         | 0,00          | 0,00  | 0,00     | 0,00   | 0,00   | 0,00            | 0,00          | 0,00         | 0,00        |          | 0,00   | 0,00   | 0,00 |
| Na kraju            | Broj     | 0    | 1      | 1      | 0                            | 1             | 0     | 0        | 1      | 0      | 0               | 0             | 0            | 0           | 0        | 0      | 0      | 0    |
| godine              | Postotak | 0,00 | 100,00 | 100    | 0,00                         | 100,00        | 0,00  | 0,00     | 100,00 | 0,00   | 0,00            | 0,00          | 0,00         | 0,00        | 0,00     | 0,00   | 0,00   | 0,00 |
| Na kraju<br>školsko | Broj     | 0    | 1      | 1      | 0                            | 1             | 0     | 0        | 1      |        |                 |               |              |             | 0        | 0      | 1      | 0    |
| godine              | Postotak | 0,00 | 100,00 | 100    | 0,00                         | 100,00        | 0,00  | 0,00     | 100,00 |        |                 |               |              |             | 0,00     | 0,00   | 100,00 | 0,00 |

### 10.12 Ostali podaci

Tablica s ukupnim podacima o pedagoškim mjerama, izostancima, radnim danima i stručnim posjetima i ekskurzijama koju nije moguće mijenjati jer se generira na temelju ranije unesenih podataka. Ova cjelina je dostupna samo za razredne knjige srednje škole.

|                                  |                 |                                   |                                |              | C         | OSTALI P    | ODACI  |               |                |            |            | Т                      | ablica 6              |  |
|----------------------------------|-----------------|-----------------------------------|--------------------------------|--------------|-----------|-------------|--------|---------------|----------------|------------|------------|------------------------|-----------------------|--|
|                                  |                 | PE                                | DAGOŠKE N                      | IJERE        |           | IZOSTANCI U | SATIMA |               |                | BROJ       | I SATI     | BROJ STRUČN<br>I EKSKL | IIH POSJETA<br>IRZIJA |  |
|                                  |                 | Poti                              | canja                          | Sprječavanja |           |             |        | Prosiek       | BROJ<br>RADNIH |            |            |                        |                       |  |
|                                  |                 | Pohvala<br>razrednika<br>(pisana) | Pohvala<br>Razrednog<br>vijeća |              | Opravdani | Neopravdani | UKUPNO | po<br>učeniku | DANA           | Planiranih | Ostvarenih | Jednodnevne            | Višednevne            |  |
| Na kraju<br>prvog<br>polugodišta |                 | 0                                 | 0                              | o            | 0         | 0           | 0      | 0,00          | 0              | 69         | 0          | 0                      | 0                     |  |
| Na kraju<br>nastavne<br>godine   | Broj<br>učenika | 2                                 | 1                              | 0            | 3         | 2           | 5      | 1,00          | 12             | 138        | 11         | 1                      | 0                     |  |
| Na kraju<br>školske<br>godine    |                 | 2                                 | 1                              | 0            |           |             |        |               |                |            |            | 1                      | 1                     |  |

## 10.13 Razredna knjiga zaključana

Po završetku školske godine, nakon sjednica i popravnih ispita, razrednu knjigu je potrebno zaključati kako bi se onemogućili dodatni unosi i eventualna zloupotreba. Razrednu knjigu može zaključati razrednik ili ravnatelj tako da odabere datum zaključavanja i zatim na "Zaključaj". Kada ravnatelj zaključa razrednu knjigu tada je onemogućen unos podataka ili izmjena istih.

| RAZREDNA KNJIGA ZAKLJUČENA                                                                     |           |  |  |  |  |  |  |  |  |
|------------------------------------------------------------------------------------------------|-----------|--|--|--|--|--|--|--|--|
| Datum:                                                                                         | Zaključaj |  |  |  |  |  |  |  |  |
| Zaključao razrednik: Ne<br>Zaključao ravnatelj: Ne<br>Dnevnik zaključan: Datum još nije upisan |           |  |  |  |  |  |  |  |  |

# 11 Postavke – izvještaji

"Postavke – izvještaji" služe stručnom osoblju škole za pregled podataka na razini škole.

Klikom na gumb 'Excel', izvještaj je moguće prebaciti u druge aplikacije za tablično računanje (npr. Excel, Calc) radi daljnjih obrada podataka.

Klikom na gumb 'Excel' na određenim stranicama, izvještaj je moguće prebaciti u druge aplikacije za tablično računanje (npr. Excel, Calc) radi daljnjih obrada podataka.

## **11.1 Popis pisanih zadaća za sve razrede**

Raspored pisanih zadaća koje su unijeli nastavnici u svim razredima. Moguće je vidjeti samo prvo polugodište, samo drugo polugodište ili cijelu godinu.

| Povratak     Prvo polugod | ište Drugo | polugodište Cijela | godina |     |     | Excel |
|---------------------------|------------|--------------------|--------|-----|-----|-------|
|                           |            | Raspored pisanih   | zadaća |     |     |       |
| Datum                     | Dan        | 1.e-Dnev           | 2.c    | 2.f | 3.a | .F1   |
| 01.01.2013.               | Uto        |                    |        |     |     |       |
| 02.01.2013.               | Sri        |                    |        |     |     |       |
| 03.01.2013.               | Čet        |                    |        |     |     |       |
| 04.01.2013.               | Pet        |                    |        |     |     |       |
| 05.01.2013.               | Sub        |                    |        |     |     |       |
| 06.01.2013.               | Ned        |                    |        |     |     |       |

## 11.2 Popis učenika

Nakon odabira razreda i atributa učenika, klikom na gumb "Ispiši" ispisuju se svi učenici koji pripadaju odabranim razredima. Odabrani razredi i atributi označeni su zelenom kvačicom.

| Odaberite razrede za popis: |                     |   | Odaberi sve razrede Odaberi sve atribute | ls | spiši |
|-----------------------------|---------------------|---|------------------------------------------|----|-------|
| 1.e-Dnev                    | ×                   | ^ | Ime                                      | •  | *     |
| 2.c                         | <ul><li>✓</li></ul> |   | Prezime                                  | -  |       |
| 2.f                         | ×                   |   | OIB                                      | ×  |       |
| 3.a                         | ×                   |   | Matični broj učenika                     | ×  |       |
| F1                          | ×                   |   | Datum rođenja                            | -  |       |
|                             |                     |   | Ime i prezime oca                        | ×  |       |
|                             |                     |   | Ime i prezime majke                      | ×  |       |
|                             |                     |   | Adresa učenika                           | ×  |       |
|                             |                     |   | Adresa roditelja                         | ×  |       |
|                             |                     |   | Telefon roditelja                        | ×  |       |
|                             |                     |   | Zanimanje                                | ×  |       |
|                             |                     |   | Izvannastavne aktivnosti                 | ×  |       |
|                             |                     |   |                                          |    |       |

# 11.3 Raspored održanih sati

Tablica s održanim satima po radnim tjednima. Vidljivi su samo oni razredi i predmeti koje nastavnik predaje. Klikom na strelice moguće je pregledati zapis drugih radnih tjedana.

|        |                                                     | 1. RADNI             | TJEDAN (11.03.20      | 013 16.03.2013.)       |                     |                      |
|--------|-----------------------------------------------------|----------------------|-----------------------|------------------------|---------------------|----------------------|
|        |                                                     |                      |                       |                        |                     | <b>+ +</b>           |
| Razred | Ponedjeljak (11.03.2013.)                           | Utorak (12.03.2013.) | Srijeda (13.03.2013.) | Četvrtak (14.03.2013.) | Petak (15.03.2013.) | Subota (16.03.2013.) |
| 3.a    | [1] Fizika<br>Sila trenja<br>[1] Informatika<br>C++ |                      |                       |                        |                     |                      |

## **11.4 Srednje ocjene po razredima i predmetima**

Tablica sa srednjim ocjenama po razredima i predmetima koju nije moguće mijenjati. Osim tekuće, moguće je odabrati i prethodne školske godine.

| SREDNJE OCJENE PO PREDMETIMA<br>kolska godina: 2012./2013. šk. godina |          |   |      |     |      |      |      |  |  |  |  |
|-----------------------------------------------------------------------|----------|---|------|-----|------|------|------|--|--|--|--|
| PREDMETI                                                              | 1.e-Dnev | Σ | 2.c  | 2.f | Σ    | 3.a  | Σ    |  |  |  |  |
| Engleski jezik l                                                      | -        | - | -    | -   | -    | -    | -    |  |  |  |  |
| Fizika                                                                | -        | - | -    | -   | -    | 4,00 | 4,00 |  |  |  |  |
| Informatika                                                           | -        | - | 4,50 | -   | 4,50 | 3,00 | 3,00 |  |  |  |  |
| Klinička medicina                                                     | -        | - | -    | -   | -    | -    | -    |  |  |  |  |

## 11.5 Izostanci po razredima i tipu izostanaka

Tablica sa izostancima po razredima i tipovima izostanaka. Podatke je moguće ažurirati po svim poljima iz prvog retka klikom na polje sa strelicama u odgovarajućem polju drugog retka. Osim tekuće, moguće je odabrati i prethodne školske godine.

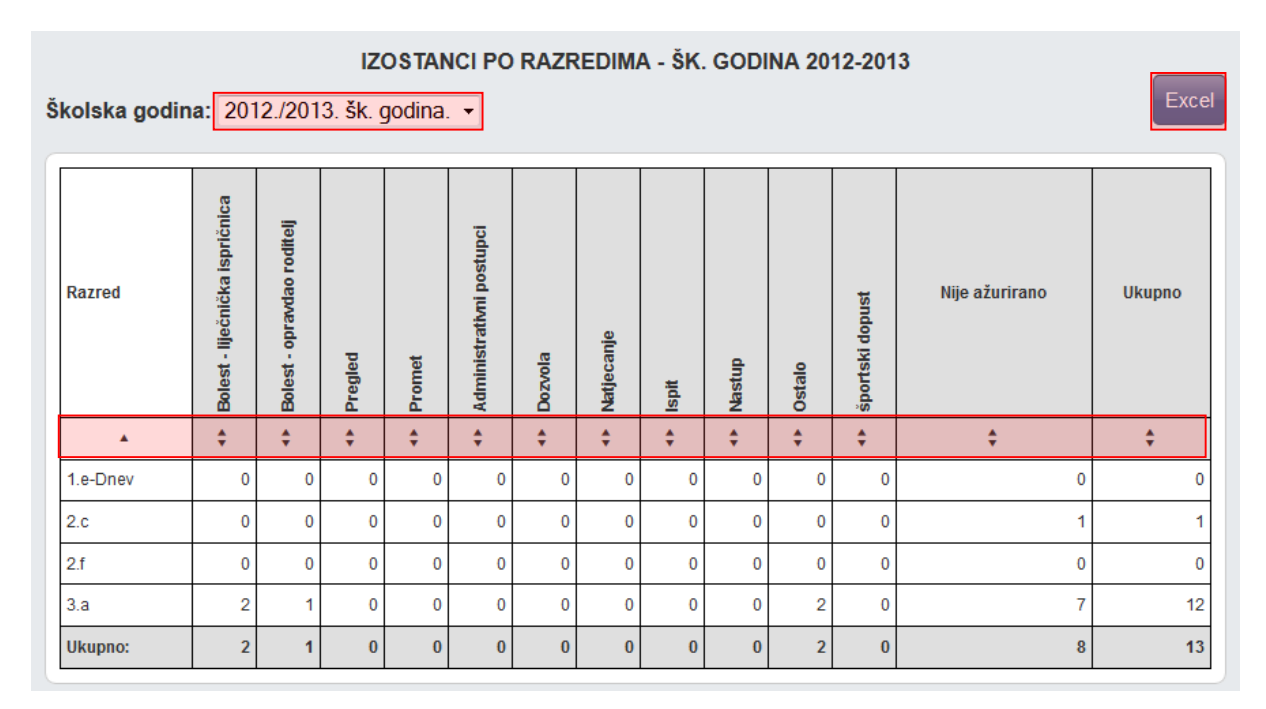

# 11.6 Usporedni izvještaj za kraj godine

Niz izvještaja koji se generiraju na temelju unesenih podataka. Vidljivi su podaci (tablice i grafovi) o pozitivno i negativno ocijenjenim učenicima, pedagoškim mjerama, izostancima itd.

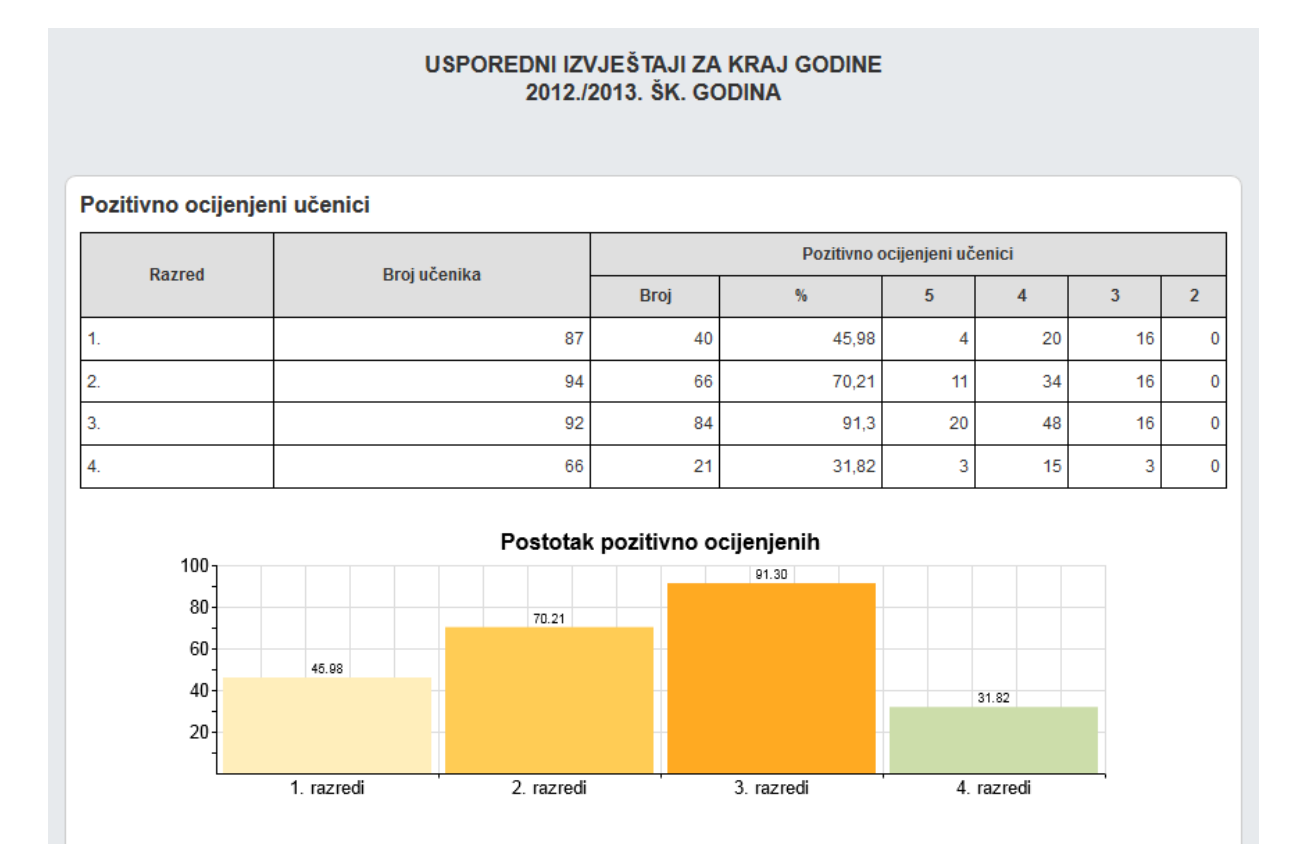

# 12 Kraj godine i prebacivanje podataka u eMaticu

Na kraju godine je potrebno prebaciti podatke razreda u eMaticu. To može učiniti razrednik te po potrebi i administrator e-Dnevnika.

Prije prebacivanja podataka u eMaticu svakako provjerite imaju li učenici zaključene sve ocjene, ažurirane izostanke uneseno vladanje i eventualne pedagoške mjere.

'Imenik' > 'Izbornik' (Kvadratić s tri crte) > 'Administracija učenika' > 'Izbornik' > 'Prebaci u eMaticu'

Klikom na 'Prebaci u eMaticu' prikazat će se podatci koji će biti preneseni.

#### Prijenos podataka u eMaticu

Učenici kojima će se podaci prebaciti u eMaticu

| Ivan Petrović           | Zaključna ocjena na kraju godine      |
|-------------------------|---------------------------------------|
| Informatika             | 3 (Dobar)                             |
| Fizika                  | 4 (Vrlo dobar)                        |
| Opravdano / neopravdano | 1/2                                   |
| Vladanje                | dobro                                 |
| Pedagoške mjere         | 10.06.2013 - Pohvala Razrednog vijeća |

Za potvrdu prebacivanja kliknite gumb 'Prebaci podatke u eMaticu'.

Uspješnost prebacivanja podataka možete dodatno provjeriti u eMatici.

# 12.1 Ispis imenika

Za ispis imenika potrebno je odabrati "Imenik", te zatim iz izbornika "Ispis imenika".

| Imenik Pregled rada Dnevnik rada Zapisnici = | Izbornik                  |
|----------------------------------------------|---------------------------|
| 🔀 Slučajan odabir                            | Sve ocjene iz predmeta    |
|                                              | 🖉 Grupni unos ocjena      |
|                                              | 🖉 Grupni unos bilješki    |
|                                              | 🤱 Popis učenika           |
|                                              | 🗹 Administracija učenika  |
|                                              | 🗹 Administracija predmeta |
|                                              | 🔳 Elementi ocjenjivanja   |
|                                              | 🖨 Ispis imenika           |
|                                              |                           |

Nakon što ste odabrali ispis prikazati će se imenik koji možete ispisati. Imenik se ispisuje tako da je redoslijed predmeta raspoređen po veličini kako bi se prazan prostor u ispisu smanjio na minimum. Ukoliko želite da poredak predmeta bude jednak poretku u imeniku potrebno je kliknuti na "Standardni ispis".

| e-Dnevnik        |              |
|------------------|--------------|
| Standardni ispis |              |
| 1. Željko Brček  |              |
|                  | Matični broj |
| 1-A              |              |
|                  |              |
| Kontakt          |              |
| Majka            | Zdenka Brček |
|                  |              |